#### ภาคผนวก ก

### การควบคุมเตียงกายภาพด้วยคอมพิวเตอร์

การควบคุมเตียงกายภาพบำบัดสามารถควบคุมเตียงด้วยคอมพิวเตอร์มี 2 แบบคือควบคุม ด้วยคอมพิวเตอร์ผ่านเครือข่ายอินเตอร์เน็ตและ ไม่ผ่านเกรือข่ายอินเตอร์เน็ตทั้งสองกรณีจำเป็นต้อง ใช้คอมพิวเตอร์ในการสื่อสารกับผู้ใช้ แต่หากเกิดกรณีที่คอมพิวเตอร์เกิดขัดข้องก็สามารถควบคุม เตียงกายภาพได้ด้วยการสั่งการผ่านคีย์แพท (Keypad) และแสดงผลผ่านจอ LCD วิธีการนี้จะกล่าว ในภาคผนวก v ส่วนการควบคุมเตียงผ่านคอมพิวเตอร์นั้นใช้โปรแกรม LabVIEW ในการติดต่อกับ ผู้ใช้เนื่องจากเป็น โปรแกรมที่รองรับการติดต่อสื่อสารกับไม โครคอน โทรเลอร์ผ่านพอร์ตอนุกรม (RS 232) รองรับการเชื่อมต่อแลกเปลี่ยนข้อมูลผ่านอินเตอร์เน็ต (Net DDE) และสามรถตกแต่ง หน้าจอการทำงานได้สวยงามทำให้ง่ายต่อการใช้งาน โดยมีวิธีการดังนี้

### 1. การควบคุมด้วยคอมพิวเตอร์โดยไม่ผ่านเครือข่ายอินเตอร์เน็ต

ในการควบคุมเตียงกายภาพบำบัดโดยผ่านเครือข่ายอินเตอร์เน็ตหรือไม่ผ่านเครือข่าย อินเตอร์เน็ตมีขั้นตอนที่เหมือนกันแตกต่างกันที่การเรียกใช้โปรแกรม LabVIEW ผ่านคอมพิวเตอร์ สามารถเรียกได้จากซอฟแวร์ (Software) ในเครื่อง ส่วนการควบคุมเตียงกายภาพบำบัดผ่าน เครือข่ายอินเตอร์เน็ตจะเรียกใช้งานจาก Server ขั้นตอนการควบคุมด้วยคอมพิวเตอร์เป็นดังนี้

1) เปิดเครื่องชุดใมโครคอนโทรเลอร์ และรัน (Run) โปรแกรม LabVIEW ทำการ ซิงโครในซ์(synchronize) ระหว่างใมโครคอนโทรเลอร์กับคอมพิวเตอร์ แสดงดังภาพประกอบ ก-1

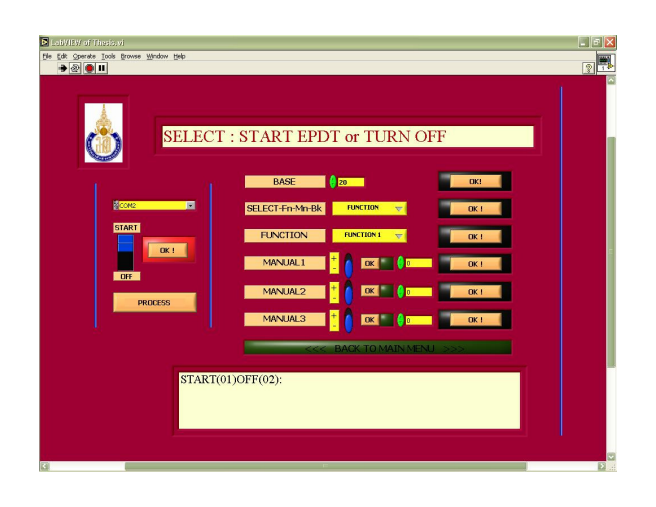

ภาพประกอบ ก-1ขั้นตอนการควบคุมเตียงด้วยโปรแกรม LabVIEW

 กระบวนการเริ่มที่ไมโครคอนโทรเลอร์โดยเลือกการควบคุมผ่านคอมพิวเตอร์และ สังเกตการเปลี่ยนแปลงของปุ่มหลัง START - EDN แสดงดังภาพประกอบ ก-2

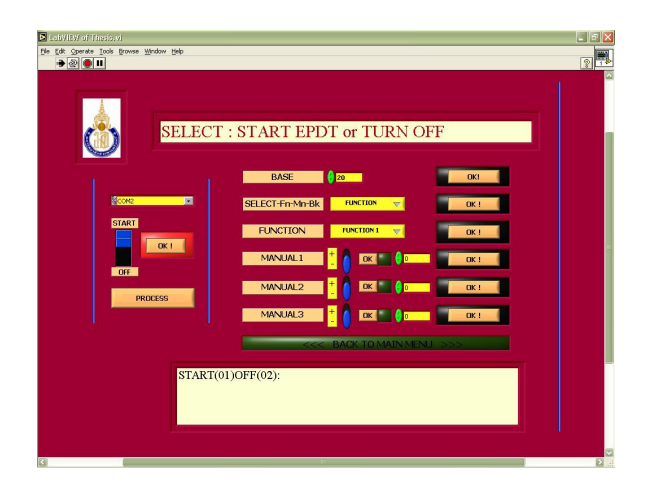

ภาพประกอบ ก-2 ขั้นตอนการควบคุมเตียงด้วยโปรแกรม LabVIEW

 โปรแกรมLabVIEW พร้อมที่จะทำงานเมื่อไฟสีแดงที่ตำแหน่ง START – END ติด แสดงดังภาพประกอบ ก-3 หากต้องการเริ่มกระบวนการทำกายภาพบำบัดกดเลือก START และกด ปุ่มยืนยัน (OK) เพื่อดำเนินการในขั้นตอนต่อไป

| D altifications<br>(p: 62 Opens by low grows (p)s<br>→ 20 ⊕ 11 | × • • |
|----------------------------------------------------------------|-------|
| SELECT : START EPDT or TURN OFF                                |       |
| BASE 20                                                        |       |
| SELECT-Fn-Min-Bk MINCHION V                                    |       |
| START FUNCTION PUNCTION VICTORS                                |       |
|                                                                |       |
| MANUAL2 + OK a ck s                                            |       |
| PROCESS MAINING 3 * DK PARA                                    |       |
|                                                                |       |
| BACK TO MAIN MENU >>>                                          |       |
| START(01)OFF(02):                                              |       |
|                                                                |       |
|                                                                |       |
|                                                                |       |

ภาพประกอบ ก-3 ขั้นตอนการควบคุมเตียงด้วยโปรแกรม LabVIEW

 4) ใฟสีแดงที่ตำแหน่ง BASE ANGLE SET ติดเพื่อให้ผู้ใช้ระบุตำแหน่งความสูงเตียงที่ ต้องการแสดงดังภาพประกอบ ก-4 และกดปุ่มปุ่มยืนยัน (OK)

| ■ (b) (b) (d) (booles)         (b) (b)           (b) (b) (c)         (b) (b)           (b) (b) (b)         (b)                                                                                                    | 2 5 2 |
|----------------------------------------------------------------------------------------------------|-------|
| SET : BASE ANGLE [15-80] degree                                                                                                    |       |
| BASE 020 OK                                                                                                    |       |
|                                                                                                    |       |
| PROCESS NANJAL2 1 DK C                                                                                                    |       |
| Control and the second second se |       |
| SELECT [1]<br>ALL ANGLES PRESENT<br>ANGI (0):(-0.242996) AGN2(0):(-0.370331) AGN3(0):(0.468521)<br>ANGI (0):(0.025101) AGN2(0):(-0.370331) AGN3(0):(0.196182)                                                                                                    |       |
| e                                                                                                    | 2.:   |

ภาพประกอบ ก-4 ขั้นตอนการควบคุมเตียงด้วยโปรแกรม LabVIEW

5) เมื่อเตียงกายภาพบำบัดจะเคลื่อนที่ไปยังตำแหน่งความสูงที่ต้องการไฟสีแดงที่ตำแหน่ง เมนูย่อยติดแสดงดังภาพประกอบ ก-5 เพื่อให้ผู้ใช้สามารถเลือกวิธีการเรียกใช้งานของเตียงมี 3 แบบ กือการเรียกใช้ฟังก์ชัน (FUNCTION) เรียกใช้ระบบระบุค่าแต่ละส่วน (MANUAL) หรือกลับสู่เมนู หลัก (BACK TO MAIN MENU) หากผู้ใช้ต้องการเลือกฟังก์ชันในการจัดท่าของเตียงสามารถกด FUNCTION ตามด้วยปุ่มยืนยัน (OK)

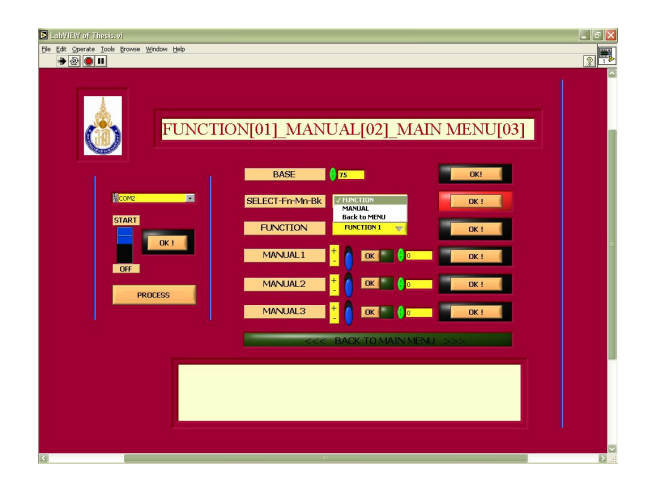

ภาพประกอบ ก-5 ขั้นตอนการควบคุมเตียงด้วยโปรแกรม LabVIEW

 ระบุว่าฟังก์ชันที่ต้องการในการทำกายภาพบำบัด สามารถเรียกใช้ได้ 30 ฟังก์ชันแสดง ดังภาพประกอบ ก-6 อ้างอิงจากตารางท่าในการทำกายภาพบำบัด แล้วกดปุ่มยืนยัน (OK)

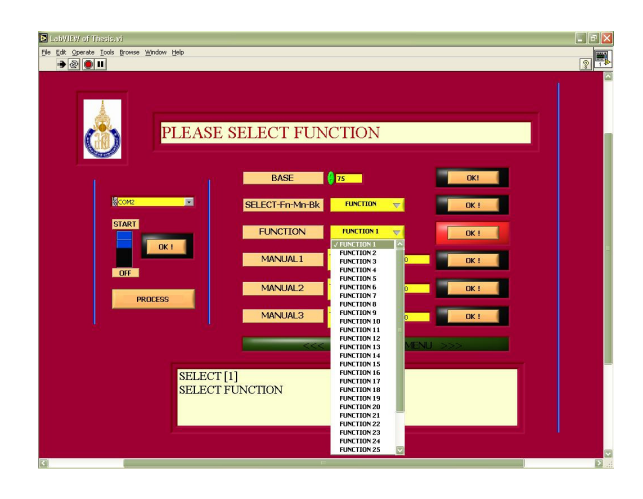

ภาพประกอบ ก-6 ขั้นตอนการควบคุมเตียงด้วยโปรแกรม LabVIEW

7) ส่วนต่างๆของเตียง (Head section, Middle section และ Lower section) จะเคลื่อนที่ไป ยังดำแหน่งที่ต้องการแล้วไฟสีแดงที่ตำแหน่งเมนูย่อยเพื่อให้เลือกวิธีการเรียกใช้การทำงานของเตียง อีกครั้ง หากเลือกระบุมุมแต่ละส่วนในการจัดท่าของกด MANUAL แล้วกดปุ่มยืนยัน (OK)แสดงดัง ภาพประกอบ ก-7

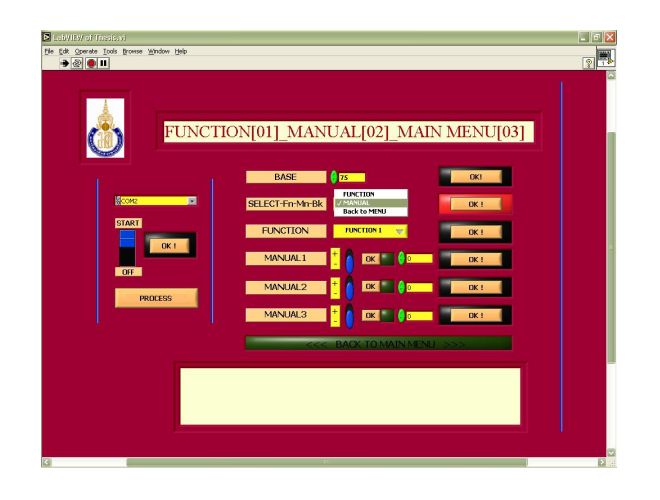

ภาพประกอบ ก-7 ขั้นตอนการควบคุมเตียงด้วยโปรแกรม LabVIEW

8) ไฟสีแดงที่ตำแหน่งหลัง MANUAL 1 จะติดแสดงดังภาพประกอบ ก-8 เพื่อให้เลือก เกรื่องหมายบวกหรือลบของส่วนล่าง (Lower section) แล้วกดปุ่มยืนยัน (OK) เพื่อระบุทิศทางการ เกลื่อนที่เตียงส่วนล่าง (Lower section) หากกดบวกเตียงส่วนล่าง (Lower section) จะเกลื่อนที่ขึ้น และหากกดลบทำให้เตียงส่วนล่าง (Lower section) เกลื่อนที่ลง

| S Labill# of Theolexy<br>Be Edi Sporete Tools (roose W<br>✓ ➔ ֎ ● ■ | olar 196                                                        |  |
|---------------------------------------------------------------------|-----------------------------------------------------------------|--|
| Siart<br>Start<br>OT                                                | SELECT ANGLE1 RANGE[+60,-45 deg]                                |  |
|                                                                     | SELECT [2]<br>SELECT ANGLE1 RANGE[+60,-35 deg](PLEASE USE SIGN) |  |

ภาพประกอบ ก-8 ขั้นตอนการควบคุมเตียงด้วยโปรแกรม LabVIEW

 หลังจากกดเครื่องหมายเสร็จแล้วก็ระบุมุมการเคลื่อนที่ของส่วนล่าง (Lower section) และกดปุ่มยืนยัน (OK) แสดงดังภาพประกอบ ก-9 ขอบเขตการเคลื่อนที่ของส่วนล่าง (Lower section) อยู่ระหว่างมุม -35 องศา ถึงมุม 60 องศา

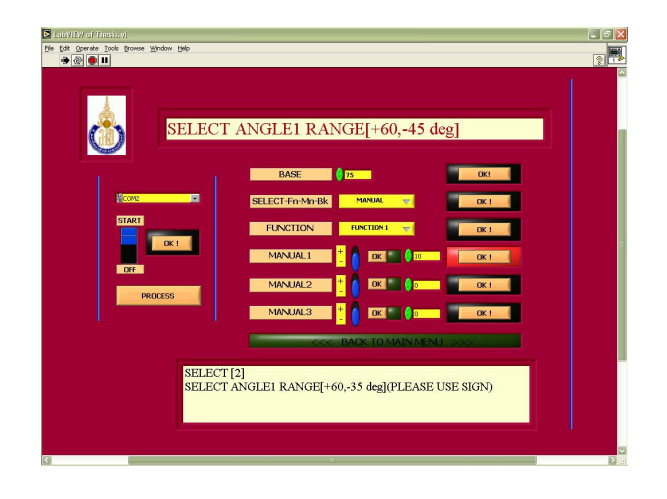

ภาพประกอบ ก-9 ขั้นตอนการควบคุมเตียงด้วยโปรแกรม LabVIEW

10) หลังจากนั้นไฟสีแดงที่ตำแหน่งหลัง MANUAL 2 จะติดแสดงดังภาพประกอบ ก-10 เพื่อให้เลือกเครื่องหมายบวกหรือลบของส่วนกลาง (Middle section) แล้วกดปุ่มยืนยัน (OK) เพื่อ ระบุทิศทางการเคลื่อนที่เตียงส่วนกลาง (Middle section)

| Elsőley offisissi<br>He SR Speake Tok Browe Windo | * B#<br>SELECT ANGLE2 RANGE[+00,-30 deg]                          |  |
|---------------------------------------------------|-------------------------------------------------------------------|--|
|                                                   | BASE DESCRIPTION DESCRIPTION DESCRIPTION                          |  |
| 61                                                | SELECT [-10]<br>SELECT ANGLE2 RANGE[-25,+00 deg](PLEASE USE SIGN) |  |

ภาพประกอบ ก-10 ขั้นตอนการควบคุมเตียงด้วยโปรแกรม LabVIEW

 หลังจากกดเครื่องหมายเสร็จแล้วก็ระบุมุมการเคลื่อนที่ของส่วนกลาง (Middle section) และกดปุ่มยืนยัน (OK) แสดงดังภาพประกอบ ก-11 ขอบเขตการเคลื่อนที่ของส่วนกลาง (Middle section) อยู่ระหว่างมุม -30 องศา ถึงมุม 0 องศา

| Section Stringstitutes                                            |  |
|-------------------------------------------------------------------|--|
|                                                                   |  |
| SELECT [-10]<br>SELECT ANGLE2 RANGE[-25,+00 deg](PLEASE USE SIGN) |  |

ภาพประกอบ ก-11 ขั้นตอนการควบคุมเตียงด้วยโปรแกรม LabVIEW

12) หลังจากนั้นไฟสีแดงที่ตำแหน่งหลัง MANUAL 3 จะติดแสดงดังภาพประกอบ ก-11 เพื่อให้เลือกเครื่องหมายบวกหรือลบของส่วนหัว (Head section) แล้วกดปุ่มยืนยัน (OK) เพื่อระบุ ทิศทางการเคลื่อนที่เตียงส่วนหัว (Head section)

| Subjective and the set of the set of the se |  |
|----------------------------------------------------------------------------------------------------|--|
| SELECT ANGLE3 RANGE[+30,-30 deg]                                                                                                    |  |
| BASE 75 OK                                                                                                    |  |
| START SELECT-Fin-Min-Bk MANUAL TO DOCTOR                                                                                                    |  |
|                                                                                                    |  |
|                                                                                                    |  |
|                                                                                                    |  |
| <<< BACK TO MAIN MENU >>>>                                                                                                    |  |
| SELECT [-10]<br>SELECT ANGLE3 RANGE[+30,-30 deg](PLEASE USE SIGN)                                                                                                    |  |
| 9                                                                                                    |  |

ภาพประกอบ ก-12 ขั้นตอนการควบคุมเตียงด้วยโปรแกรม LabVIEW

 หลังจากกดเครื่องหมายเสร็จแล้วก็ระบุมุมการเคลื่อนที่ของส่วนหัว (Head section) และกดปุ่มยืนยัน (OK) แสดงดังภาพประกอบ ก-13 ขอบเขตการเคลื่อนที่ของส่วนหัว (Head section) อยู่ระหว่างมุม -30 องศา ถึงมุม 30 องศา

| Estification<br>He da Genera Toda Brave | green pie<br>SELECT ANGLE3 RANGE[+30,-30 deg]                                                                                                    |   |
|-----------------------------------------|----------------------------------------------------------------------------------------------------|---|
| (CORE<br>CYTARY<br>COT<br>PR            | BASE     77     0K       SELECT-Fry My-BK     MAMAL     0K       FLINSTION     INFERAT     0K       MANALAL     0     0K       MANALAL     0     0K       MANALAL     0     0K | z |
| 6                                       | SELECT [-10]<br>SELECT ANGLE3 RANGE[+30,-30 deg](PLEASE USE SIGN)                                                                                                    | > |

ภาพประกอบ ก-13 ขั้นตอนการควบคุมเตียงด้วยโปรแกรม LabVIEW

14) ส่วนต่างๆของเตียง (Head section, Middle section และ Lower section) จะเคลื่อนที่ไป ยังดำแหน่งที่ต้องการแล้วไฟสีแดงที่ดำแหน่งเมนูย่อยเพื่อให้เลือกวิธีการเรียกใช้การทำงานของเตียง อีกครั้ง หากเลือกกลับสู่เมนูหลักเพื่อจะปิดเครื่อง (Shutting down) ก็กด BACK TO MAIN MENU แสดงดังภาพประกอบ ก-14 เมื่อเลือกเสร็จกดปุ่มยืนยัน (OK)

| Calification | TION[01]_MANUAL[02]_MAIN MENU[03]                                                                                                    |  |
|--------------|----------------------------------------------------------------------------------------------------|--|
|              | BASE TY AND CONTACTOR CONTACTOR CONT |  |
|              |                                                                                                    |  |

ภาพประกอบ ก-14 ขั้นตอนการควบคุมเตียงด้วยโปรแกรม LabVIEW

15) ใฟที่ตำแหน่ง BACK TO MAIN MENU จะติดเพื่อแสดงให้รู้ว่าระบบกำลังจะปิด เครื่อง (Shutting down) ดังแสดงดังภาพประกอบ ก-15 ในขณะเดียวกันเตียงทุกๆส่วน (Head section, Middle section และ Lower section) จะกลับมายังตำแหน่งเริ่มต้นที่ 0 องศา

|            | TIONIOLI MANILI                                        | LIO2I MAI                          | NI MENILII021                      |   |
|------------|--------------------------------------------------------|------------------------------------|------------------------------------|---|
|            | TION[01]_MANO?                                         | al[02]_MA                          | N MENC[05]                         | 1 |
|            | BASE                                                   |                                    | OK!                                |   |
| Second In  | SELECT-Fn-Mn-Bk                                        | lack to MENU 😽                     | OK !                               |   |
| START      | FUNCTION                                               | FUNCTION 1 😽                       | OK I                               |   |
|            | MANUAL1 +                                              | 💧 📧 📰 🕴 10                         | OK 1                               |   |
| UH         | MANUAL2 +                                              | 0 III () 10                        | ОК !                               |   |
| PROCESS    | MANUAL3 +                                              | 0 IOK III () 10                    | OK !                               |   |
|            | <<< B4                                                 | CK TO MAIN MEN                     |                                    |   |
| 2(0)       | (-7.723038) AGN3( 0):(0.19                             | 6182)                              |                                    |   |
| ANG<br>ANG | 1(0):(-7.481537) AGN2(0):<br>1(0):(-7.481537) AGN2(0): | (-7.723038) AGN<br>(-7.450699) AGN | 3(0):(0.196182)<br>3(0):(0.196182) |   |
| ANG        | 1(0):(-7.481537) AGN2(0):                              | (-7.723038) AGN                    | 3(0):(0.196182)                    |   |

ภาพประกอบ ก-15 ขั้นตอนการควบคุมเตียงด้วยโปรแกรม LabVIEW

16) เมื่อเตียงกลับสู่มุม 0 องศา END เพื่อต้องการปิดระบบ (Shutting down) แล้วกดขึ้นขัน
 (OK) แสดงดังภาพประกอบ ก-16

| LabVEV of Thering                    |     |
|--------------------------------------|-----|
| De Cat Spende Loop Brones Mutter Deb | 2 🖏 |
| SELECT : START EPDT or TURN OFF      |     |
|                                      |     |
|                                      |     |
| ۲                                    | ₹.  |

ภาพประกอบ ก-16 ขั้นตอนการควบคุมเตียงด้วยโปรแกรม LabVIEW

 17) ระบบจะตรวจเช็คมุมว่าทุกส่วน (Head section, Middle section และ Lower section)
 เป็นมุม 0 องศาอีกครั้ง แล้วระบบจะค่อยๆลดระดับความสูงของเตียงลงมายังจุดเริ่มต้นแสดงดัง ภาพประกอบ ก-17

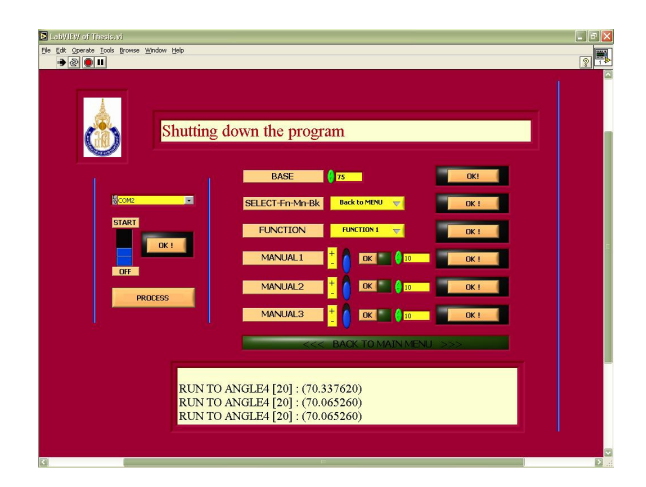

ภาพประกอบ ก-17 ขั้นตอนการควบคุมเตียงด้วยโปรแกรม LabVIEW

### 2. การควบคุมด้วยคอมพิวเตอร์โดยผ่านเครือข่ายอินเตอร์เน็ต

DDE ย่อมาจาก Dynamic Data Exchange ซึ่งก็คือระบบ ข้อมูลที่เป็นลักษณะ Protocol ที่ ตกลงกันเพื่อใช้ในสื่อสารระหว่าง 2 Application หรือมากกว่านั้น สำหรับขอดูข้อมูล หรือ ส่งคำสั่ง ใปเพื่อการกระทำที่จุดปลายทาง โดยจะต้องมี Data Sever Application ที่ทำหน้าที่เป็นตัวหลัก ที่จัดการกับ Hardware ที่ติดต่อระหว่างคอมพิวเตอร์จะผ่าน Serial Port, TCP/IP, USB หรือช่องทาง ใดก็แล้วแต่ ส่วนเราจะมี User Client Application เป็นตัวเรียกและรับส่งข้อมูล

ในการตั้งค่าการควบคุมผ่านระบบเครือข่ายอินเตอร์เน็ตของโปรแกรม LabVIEW โดยใช้ การสื่อสารผ่าน Net DDE มีวิธีการตั้งค่าดังนี้

1) เปิดโปรแกรม LabVIEW แล้วเลือก Tool >> Web Publishing Tool แสดงดัง ภาพประกอบ ก-18

| Complete 1-Lose 30 Inivi Front Penel *                                                                        |                              |              |
|----------------------------------------------------------------------------------------------------|------------------------------|--------------|
| 수준 . Measurement & Automation Explor<br>Instrumentation                                                       | *                            | 2            |
| Find VIs on Disk<br>Prepare Example VIs for NI Examp<br>Remote Panel Connection Manage<br>Web Publishing Tool | e Finder                     |              |
| Qotons ¥                                                                                                    | START EPDT or TUP            | RN OFF       |
| p in the                                                                                                    | BASE 70                      | OK!          |
| SCON5                                                                                                    | SELECT-Fn-Mn-Bk Back to MENU |              |
| START                                                                                                    | FUNCTION FUNCTION 2          |              |
| OFF                                                                                                    |                              | ок:<br>С     |
| PROCESS                                                                                                    | MANUAL2 + O OK               |              |
|                                                                                                    |                              | 0 ск !       |
|                                                                                                    | <<< BACK TO MA               | AIN MENU >>> |
| START(0                                                                                                    | )OFF(02):                    |              |
|                                                                                                    |                              |              |
|                                                                                                    |                              |              |

ภาพประกอบ ก-18 ขั้นตอนการตั้งก่าโปรแกรม LabVIEW

2) ในหน้าต่าง Web Publishing Tool แสดงดังภาพประกอบ ก-19 กระกอบด้วย 5 ส่วน ดังนี้ ส่วนที่ 1 เป็นส่วนของชื่องาน (Document Title) สามารถระบุชื่อได้ในช่องด้านล่าง ส่วนที่ 2 เป็นส่วนของข้อความตอนต้น (Header) สามารถระบุขั้นตอนวิธีการใช้งาน ข้อควรระวัง หรือข้อ ห้ามเพื่อสื่อสารกับผู้ใช้ ส่วนที่ 3 เป็นชื่อไฟล์ของ LabVIEW (VI Name) ส่วนที่ 4 เป็นการเลือก ลักษณะการอนุญาตให้ใช้งานโดยสามารถเลือกการแสดงผลอย่างเดียวนั่นคือผู้ที่เรียกผ่าน อินเตอร์เน็ตสามารถดูผลได้อย่างเดียวไม่สามารถควบคุมได้ หรือเลือกการแสดงผลและสามารถ ควบคุมการทำงานของเตียงได้ด้วย และในส่วนที่ 5 เป็นส่วนแสดงข้อความส่วนล่าง (Footer) สามารถระบุขั้นตอนวิธีการใช้งาน ข้อควรระวัง หรือข้อห้ามเพื่อสื่อสารกับผู้ใช้

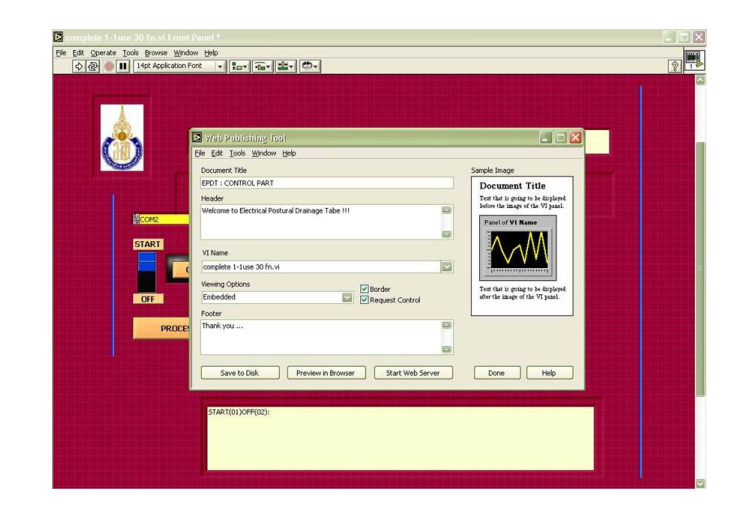

ภาพประกอบ ก-19 ขั้นตอนการตั้งค่าโปรแกรม LabVIEW

 เมื่อกรอกข้อความสมบูรณ์กีกด Safe to Disc เพื่อบันทึกข้อมูลลงใน Server 's root ของ LabVIEW แสดงดังภาพประกอบ ก-20 แล้วกด Connect เพื่อยืนยัน

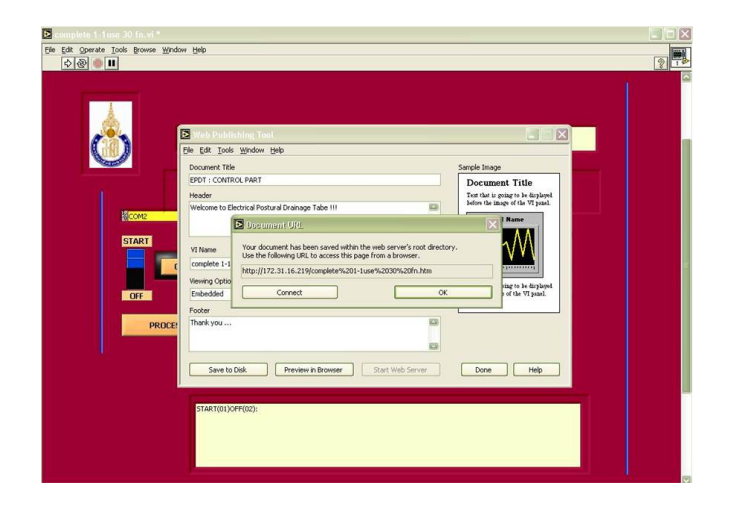

ภาพประกอบ ก-20 ขั้นตอนการตั้งค่าโปรแกรม LabVIEW

4) LabVIEW จะสร้าง Web Server ขึ้นมาแสดงคังภาพประกอบ ก-21

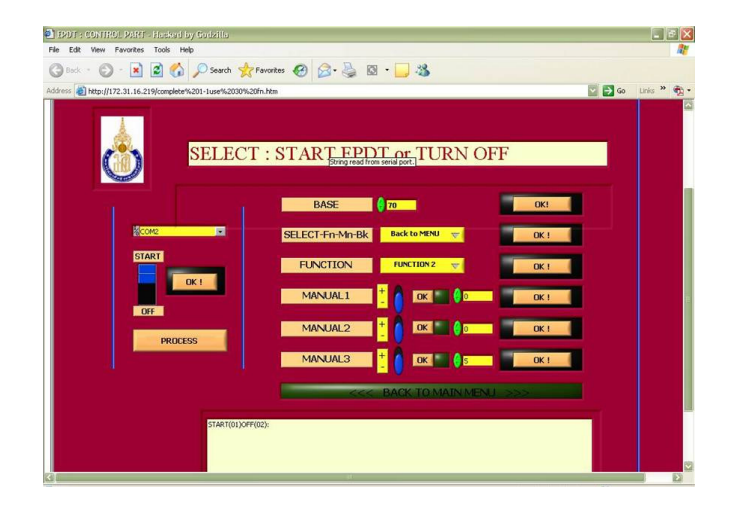

ภาพประกอบ ก-21 ขั้นตอนการตั้งค่าโปรแกรม LabVIEW

5) สร้าง Web browser โดยการกด Preview in browser จะสังเกตเห็นหน้าต่างของ Web browser ที่กำลังโหลดข้อมูลแสดงดังภาพประกอบ ก-22

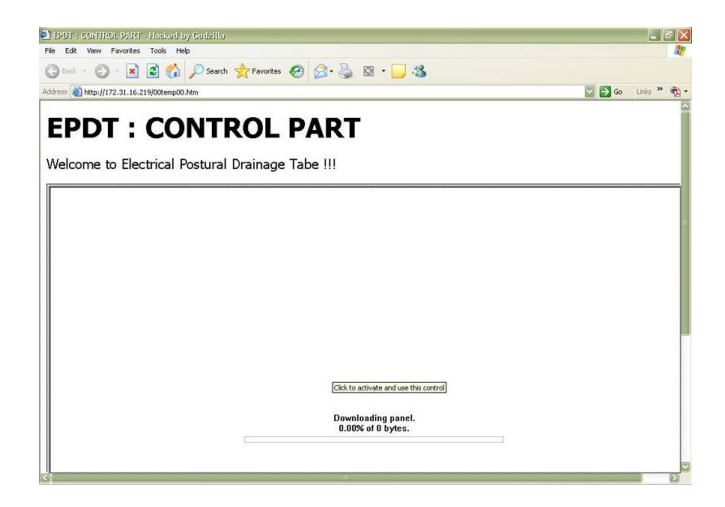

ภาพประกอบ ก-22 ขั้นตอนการตั้งค่าโปรแกรม LabVIEW

6) Web browser ที่โหลดเสร็จเรียบร้อยแสดงดังภาพประกอบ ก-23 หากต้องการที่จะ เรียกใช้การควบคุมทำได้โดยการคลิกขวาแล้วเลือก Request Control ทั้งนี้ต้องได้รับการอนุญาตจาก Web server ด้วย

| Fdit View Envorites Tools Help                                                                                                    |                                                                                                    |                  |          |          |
|----------------------------------------------------------------------------------------------------|----------------------------------------------------------------------------------------------------|------------------|----------|----------|
| Back - 🕥 - 🖹 🗟 🔥 💭 Search 🔹                                                                                                    | Favorites 🚱 📿 🚵 🔯 ·                                                                                            |                  |          |          |
| iness a http://172.31.16.219/00temp00.htm                                                                                                    |                                                                                                    | ~                | 🖸 📑 Go   | Unis » 🖷 |
| t Operate                                                                                                    |                                                                                                    |                  |          |          |
| 4 B 🚳                                                                                                    |                                                                                                    |                  |          | 5        |
| Repart Control of Store of Store of Sto | BASE 170                                                                                                    | TURN OFF         |          |          |
| START                                                                                                    | SELECT-Fn-Min-Bk Backt                                                                                         | o MENU 🦁 DK !    |          |          |
| OFF                                                                                                    | MANUAL1                                                                                                    | ок 🔛 🌔 ок !      | <b>i</b> |          |
| PROCESS                                                                                                    | MANUAL2 + 0                                                                                                    | OK 00 0K 1       |          |          |
|                                                                                                    | <<< BACK                                                                                                    | TO MAIN MENU >>> |          |          |
|                                                                                                    | The second second second second second second second second second second second second second second second s |                  |          |          |

ภาพประกอบ ก-23 ขั้นตอนการตั้งค่าโปรแกรม LabVIEW

#### ภาคผนวก ข

### การควบคุมเตียงกายภาพด้วยคีย์แพทและแสดงผลด้วยจอ LCD

การควบคุมเตียงกายภาพบำบัดสามารถควบคุมเตียงด้วยคอมพิวเตอร์ได้แต่หากเกิดกรณีที่ เครื่องคอมพิวเตอร์ไม่สามารถทำงานได้ก็สามารถเรียกใช้การควบคุมผ่านคีย์แพท (Keypad) และ แสดงผลผ่านจอ LCD

วิธีการควบคุมนี้สามารถควบคุมได้โดยไม่ต้องมีคอมพิวเตอร์เพียงแก่ใช้การป้อนข้อมูล ผ่านกีย์แพท (Keypad) และแสดงผลผ่านจอ LCD ซึ่งจะติดตั้งอยู่กับบอร์ดไมโกรคอนโทรเลอร์ แสดงดังภาพประกอบ ข-1

| ٢ |                                  | Ó | ( Emergency | Stop ) | (12 V.) |
|---|----------------------------------|---|-------------|--------|---------|
| ø | 1 2 3<br>4 5 6<br>7 8 9<br>₩ 0 ♦ | ۲ |             |        |         |
| Ø |                                  | 1 |             | 3      | 10 200  |

ภาพประกอบ ข-1 ตัวควบคุมสำรอง : คีย์แพท (Keypad) และจอ LCD

ขั้นตอนการเลือกควบคุมผ่านคีย์แพท (Keypad) และแสดงผลผ่านจอ LCD มีขั้นตอนดังนี้ 1) เปิดระบบมีข้อความยินดีต้อนรับสู่การควบคุมเตียงกายภาพบำบัดแสดงดังภาพประกอบ

ข-2

| WELCOM TO EPDT |
|----------------|
| *****          |
| Please wait    |
| *****          |

ภาพประกอบ ข-2 ข้อความจอ LCD แสดงผลการควบเตียงกายภาพ

 เลือกแบบควบคุม โดยมีคำถามว่าต้องการเลือกระบบควบคุมผ่านคอมพิวเตอร์หรือไม่ แสดงดังภาพประกอบ ข-3 ต้องการควบคุมด้วยคีย์แพท (Keypad) กด [2]

| Select control:     |     |
|---------------------|-----|
| Control by Computer | [1] |
| Control by Keypad   | [2] |
|                     |     |

| 1                | ע          |     | a                      |
|------------------|------------|-----|------------------------|
| ีกาพประกอบ ข-3   | ขอดวามจอ   | LCD | แสดงผลการความตยงกายกาพ |
| STITLES CHOL 0 5 | 0011310000 | LUD |                        |

 เมื่อกคลีย์แพท (Keypad) [2] เพื่อเลือกการควบคุมค้วยลีย์แพท (Keypad) และแสดงผล ผ่านจอ LCD หลังจากนั้นระบบจะให้กดเลือกเริ่มหรือปิดระบบแสดงคังภาพประกอบ ข-4 ให้กด เริ่มกระบวนการทำกายภาพบำบัดโดยกด START

| Please select: |     |
|----------------|-----|
| START          | [1] |
| TURN OFF       | [2] |
|                |     |

ภาพประกอบ ข-4 ข้อความจอ LCD แสดงผลการควบเตียงกายภาพ

 4) เมื่อกดเริ่มระบบจะมีการตรวจสอบดูว่าเตียงกายภาพบำบัดอยู่ในท่าที่พร้อมที่จะทำงาน หรือไม่ (ทุกๆตำแหน่งจะอยู่ในตำแหน่งศูนย์องศา) และต้องระบุความสูงของเตียงแสดงดัง ภาพประกอบ ข-5

Please set

ANGLE OF BASE:

ภาพประกอบ ข-5 ข้อความจอ LCD แสดงผลการควบเตียงกายภาพ

5) เตียงกายภาพบำบัดเคลื่อนที่ไปยังตำแหน่งความสูงที่ต้องการ เมื่อระบบเคลื่อนที่ เรียบร้อยจากนั้นต้องเลือกวิธีการเรียกใช้การทำงานของเตียงด้วยวิธีการเรียกใช้ฟังก์ชัน (FUNCTION) เรียกใช้ระบบระบุค่าแต่ละส่วน (MANUAL) หรือกลับสู่เมนูหลัก (BACK TO MAIN MENU) แสดงดังภาพประกอบ ข-6

| PLEASE SEC | LECT: |  |
|------------|-------|--|
| FUNCTION   | [1]   |  |
| MANUAL     | [2]   |  |
| BACK       | [3]   |  |

ภาพประกอบ ข-6 ข้อความจอ LCD แสดงผลการควบเตียงกายภาพ

 6) หากเลือกใช้ฟังก์ชันในการจัดท่าของเตียงกีกด FUNCTION จะต้องระบุว่าต้องการเลือก ฟังก์ชันใดในการทำงานสามารถเรียกใช้ได้ 30 ฟังก์ชัน แสดงดังภาพประกอบ ข-7 อ้างอิงจากตาราง ท่าในการทำกายภาพบำบัดดัง

PLEASE FUNCTION:

FUNCTIONS [1-30]

ภาพประกอบ ข-7 ข้อความจอ LCD แสดงผลการควบเตียงกายภาพ

7) ระบบจะเคลื่อนที่ไปยังตำแหน่งที่ต้องการและและจะวนกลับมาที่เมนูเลือกวิธีการ เรียกใช้การทำงานของเตียงอีกครั้งหนึ่ง หากเลือกระบุมุมแต่ละส่วนก็กด MANUAL ในการจัดท่า ของเตียงระบบจะให้ระบุตำแหน่งมุมของแต่ละส่วนโดยเริ่มจากส่วนล่าง (Lower section) แสดงดัง ภาพประกอบ ข-8 PLEASE SELACT

ANGLE OF LOWER:

RANGE [60, -30]

ภาพประกอบ ข-8 ข้อความจอ LCD แสดงผลการควบเตียงกายภาพ

8) หลังจากระบุมุมของส่วนล่าง (Lower section) แล้วกีระบุค่ามุมของส่วนกลาง (Lower section) แสดงดังภาพประกอบ ข-9

PLEASE SELACT

ANGLE OF MIDDLE:

RANGE [0, -30]

ภาพประกอบ ข-9 ข้อความจอ LCD แสดงผลการควบเตียงกายภาพ

9) หลังจากระบุมุมของส่วนล่าง (Lower section) ส่วนกลาง (Middle section) แล้วก็ระบุค่า มุมของส่วนหัว (Head section) แสดงดังภาพประกอบ ข-10

> PLEASE SELACT ANGLE OF Head: RANGE [30, -30]

ภาพประกอบ ข-10 ข้อความจอ LCD แสดงผลการควบเตียงกายภาพ

 10) ระบบจะเคลื่อนที่ไปยังตำแหน่งที่ด้องการและและจะวนกลับมาที่เมนูเลือกวิธีการ เรียกใช้การทำงานของเตียงอีกครั้งหนึ่ง หากเลือกกลับสู่เมนูหลักกด Back to main menu ระบบจะ ตรวจเช็คดูว่าทุกส่วนอยู่ในตำแหน่งศูนย์องศาหรือไม่เพื่อเตรียมลดระดับเตียง เลือก TURN OFF เพื่อปีดระบบและลดระดับเตียงลงแสดงดังภาพประกอบ ข-11

| Please select: |     |
|----------------|-----|
| START          | [1] |
| TURN OFF       | [2] |
|                |     |

ภาพประกอบ ข-11 ข้อความจอ LCD แสดงผลการควบเตียงกายภาพ

11) เมื่อกด TURN OFF ระบบจะเคลื่อนระดับความสูงของเตียงลงมายังจุดเริ่มต้นอีกครั้ง

#### ภาคผนวก ค

### รายละเอียดและคุณสมบัติของบอร์ด ET-ARM7 STAMP LPC2119

ET-ARM7 STAMP LPC2119 เป็นบอร์คไมโครคอนโทรเลอร์ในตระกูล ARM 7 TDMI-S Core เลือกใช้ไมโครคอนโทรเลอร์ 16/32 บิตขนาค 64 ขาแบบใช้พลังงานค่ำ เลือกใช้ MCU เบอร์ LPC2119 ของ Philips โดยการออกแบบโครงสร้างของบอร์คนั้นจะเน้นเรื่องการจัควางให้มีขนาค เล็กเพื่อให้ง่ายต่อการนำไปประยุกต์ใช้งาน

การจัดวางโครงสร้างของบอร์ดนำ MCU มาจัดวงจรร่วมกับอุปกรณ์พื้นฐานที่จำเป็นและ จัดขาออกมาให้ใช้งานภายนอก ซึ่งการจัดเรียงขาสัญญาณจะทำการจัดเรียงอย่างเป็นระเบียบเพื่อให้ สามารถต่อใช้งานได้โดยสะดวก ตัวบอร์ดใช้ไฟ +3.3V สามารถรองรับ I/O ที่เป็นสัญญาณ 5V ได้ ตัวบอร์ดมี Connector UART0 (RS-232) จำนวน 1 พอร์ตสำหรับทำการ Download Hex File หรือ ใช้งานในการสื่อสารผ่านพอร์ตอนุกรม (RS232)

#### คุณสมบัติของบอร์ด

1) ใช้ MCU ตระกูล ARM7TDMI-S เบอร์ LPC2119 ของ Philips มีขนาด 16/32 บิต

2) ใช้ Crystal 19.6608 MHz โดย MCU สามารถประมวลผลด้วยความเร็วสูงสุดที่
 58.9824 MHz เมื่อใช้งานร่วมกับ Phase-Locked Loop (PLL) ภายในตัว MCU เอง

3) รองรับการโปรแกรมแบบ In-System Programming (ISP) และ In-Application Programming (IAP) ผ่านทาง On-Chip Boot-Loader Software ผ่านทาง UART0 (RS232)

4) ใช้แรงคันไฟฟ้า +3.3V เท่านั้น (3.0V - 3.6V + 10% Error)

5) ภายใน MCU มีหน่วยความจำโปรแกรมแบบ Flash ขนาด 128 KB, หน่วยความจำ ข้อมูล Static RAM ขนาด 16 KB

6) จำนวน GPIO สูงสุคถึง 46 I/O ขาสามารถเชื่อมต่อกับระบบ I/O ที่เป็นสัญญาณ 5V
 ได้ ซึ่งขาสัญญาณ GPIO จะมีการใช้งานร่วมกันของ Function อื่นๆอีก

- 7) ทนอุณหภูมิใช้งานระหว่าง -40 ถึง +85°C
- 8) ขนาดดังนี้
  - PCB ขนาด 40 x 65 มิถลิเมตร
  - ระยะงาความกว้าง 38.1 มิลลิเมตร ความยาว 63.5 มิลลิเมตร
  - ระยะระหว่างขา 2 x 25 ขา I/O Connector 2.54 มิลลิเมตร

โครงสร้างบอร์ด ET-ARM7 STAMP LPC2119 แสดงดังภาพประกอบ ค-1

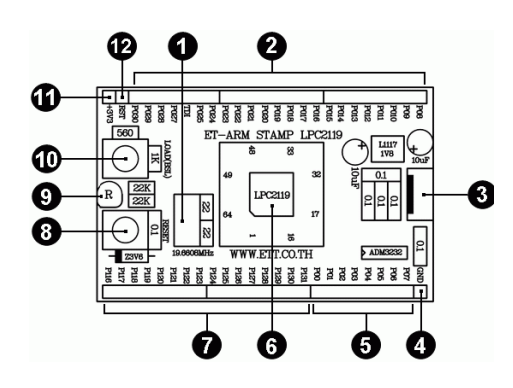

ภาพประกอบ ค-1 โครงสร้างบอร์ค ET-ARM7 STAMP LPC2119 (ที่มา : http://www.ett.co.th)

โดย

| หมายเลข 1   | คือ คริสตอล 19.6608 MHz                                           |
|-------------|-------------------------------------------------------------------|
| หมายเลข 6   | กือ CPU ARM7 LPC2119 ของ Philips                                  |
| หมายเลข 2/5 | คือ GPIO 0 ตั้งแต่ P0.0 – P0.25 และ P0.27 – P0.30 จำนวนทั้งหมด 30 |
|             | ขาสามารถรองรับอุปกรณ์ที่มีสัญญาณ I/O เป็น 3.3V และ 5V ใค้         |
| หมายเลข 3   | คือ คือ UART 0 หรือพอร์ตอนุกรม (Serial Port) สำหรับติดต่อกับ      |
|             | อุปกรณ์มาตรฐาน RS232 และเป็น ISP Download Connector สำหรับ        |
|             | โปรแกรม Hex file ลงบอร์ค                                          |
| หมายเลข 4   | กือ จุดต่อกราวค์ (GND)                                            |
| หมายเลข 11  | กือ จุดต่อแรงคัน+3.3V ของบอร์ด                                    |
| หมายเลข 7   | คือ GPIO 1 ตั้งแต่ P1.16 – P1.31 งำนวนทั้งหมด 16 ขาสามารถรองรับ   |
|             | อุปกรณ์ที่มีสัญญาณ I/O เป็น 3.3V และ 5V ใค้                       |
| หมายเลข 8   | คือ สวิตช์ RESET ส่วน หมายเลข 10 คือ สวิตช์ LOAD (BSL)            |
| หมายเลข 9   | คือ LED สีแคง แสคงสถานการณ์ทำงานของแหล่งจ่ายไฟ                    |
| หมายเลข 12  | คือ จุดต่อสัญญาณ RESET สำหรับ Reset อุปกรณ์ภายนอก                 |
|             |                                                                   |

รายละเอียดของบอร์ค ET-ARM7 STAMP LPC2119 แสดงคังภาพประกอบ ค-2

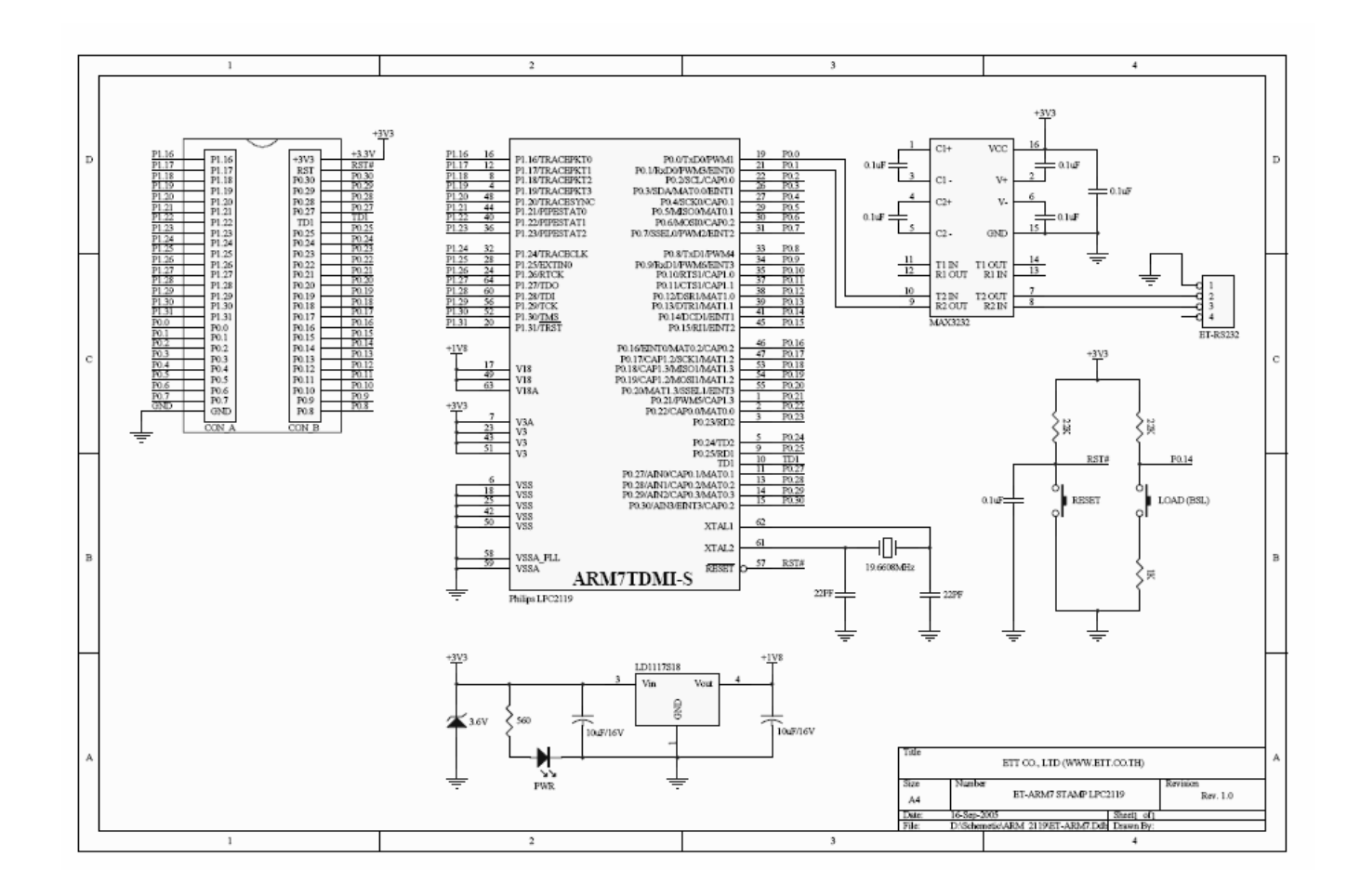

ภาพประกอบ ค-2 รายละเอียดของบอร์ค ET-ARM7 STAMP LPC2119 (ที่มา : <u>http://www.ett.co.th</u>) เพื่อความสะดวกในการใช้งานบอร์ด ET ARM STAMP LPC2119 นั้นสามารถเลือกใช้ ET-ARM7 START KIT V1.0 / EXP เป็นชุด "ARM Base Socket" โดยในส่วนของชุด "ARM Base Socket" หรือ ET-ARM7 START KIT V1.0 และ ET-ARM7 START KEI V1.0 EXP ประกอบไปด้วย วงจรพื้นฐานที่จำเป็นสำหรับการศึกษาเรียนรู้และทดลองใช้งานทรัพยากรต่างๆ ของ MCUตระกูล ARM โดยภายในบอร์คได้จัดเตรียมวงจรใช้งานที่จำเป็นไว้ให้ใช้งานอย่าง กรบถ้วนได้แก่

- วงจรแหล่งจ่ายไฟ แบบ Bridge Rectifier ขนาด 1A พร้อมวงจร Filter สามารถใช้กับ แหล่งจ่ายไฟได้ทั้ง AC และ DC ขนาด 7-12V
- วงจร Regulate ขนาด +3.3V / 500mA สำหรับใช้งานเป็นแหล่งจ่ายไฟเลี้ยงวงจรให้กับ โมดูล "ET-ARM STAMP LPC2119" และวงจร I/O ต่างๆที่ใช้กับแหล่งจ่ายขนาด 3.3V
   พร้อม LED แสดงสถานะสีเขียว และจุด Connector เชื่อมต่อใช้งาน ทั้งตัวผู้และตัวเมีย
- วงจร Regulate ขนาด +5V / 1A สำหรับใช้งานเป็นแหล่งจ่ายไฟเลี้ยงวงจรให้กับ จอแสดงผล LCD และอุปกรณ์ I/O ต่างๆที่ใช้กับแหล่งจ่ายขนาดขนาด +5V พร้อม LED แสดงสถานะสีแดง และจุด Connector เชื่อมต่อใช้งาน ทั้งตัวผู้และตัวเมีย
- วงจรเชื่อมต่อจอแสดงผล LCD แบบ Character พร้อม VR ปรับความสว่าง โดยใช้ สัญญาณ GPIO1[16..21] ในการเชื่อมต่อวงจรกับ LCD แบบ 4 Bit Interface
- วงจร LED แสดงผลแบบ Sink Current ใช้ไฟเลี้ยง 3.3V โดยใช้ LED สีแดงขนาด 3 mm.
   จำนวน 4 ชุด สำหรับใช้ในการทดสอบการทำงานของ Output ต่างๆ
- วงจรปรับแรงดัน 0-3.3V โดยใช้ตัวต้านทานปรับค่าได้แบบเกือกม้าแบบมีแกนปรับ จำนวน 4 ชุด สำหรับใช้ในการทดสอบการทำงานของ A/D
- วงจร Push Button Switch จำนวน 4 ชุด สำหรับใช้ทดสอบการทำงานของ Input ต่างๆ
- วงจร Mini Speaker สำหรับใช้ทดสอบการกำเนิดเสียง Beep หรือเสียงอื่นๆ
- พื้นที่สำหรับบัดกรีวงจรเพิ่มเติมขนาด 8cm x 4.5cm หรือใช้เป็นพื้นที่ติดตั้ง Photo Board
   รุ่น AD100 ขนาด 360 จุด
- ขั้วต่อ Header สำหรับรองรับโมคูล "ET-ARM STAMP LPC2119" หรือโมคูลอื่นๆที่มี ขนาดเท่ากันพร้อม Connector สำหรับต่อไปยังวงจรทคลองต่างๆทั้งแบบตัวผู้และตัวเมีย

รายละเอียดของบอร์ค ET-ARM7 START KIT V1.0 / EXP แสดงดังภาพประกอบ ค-3

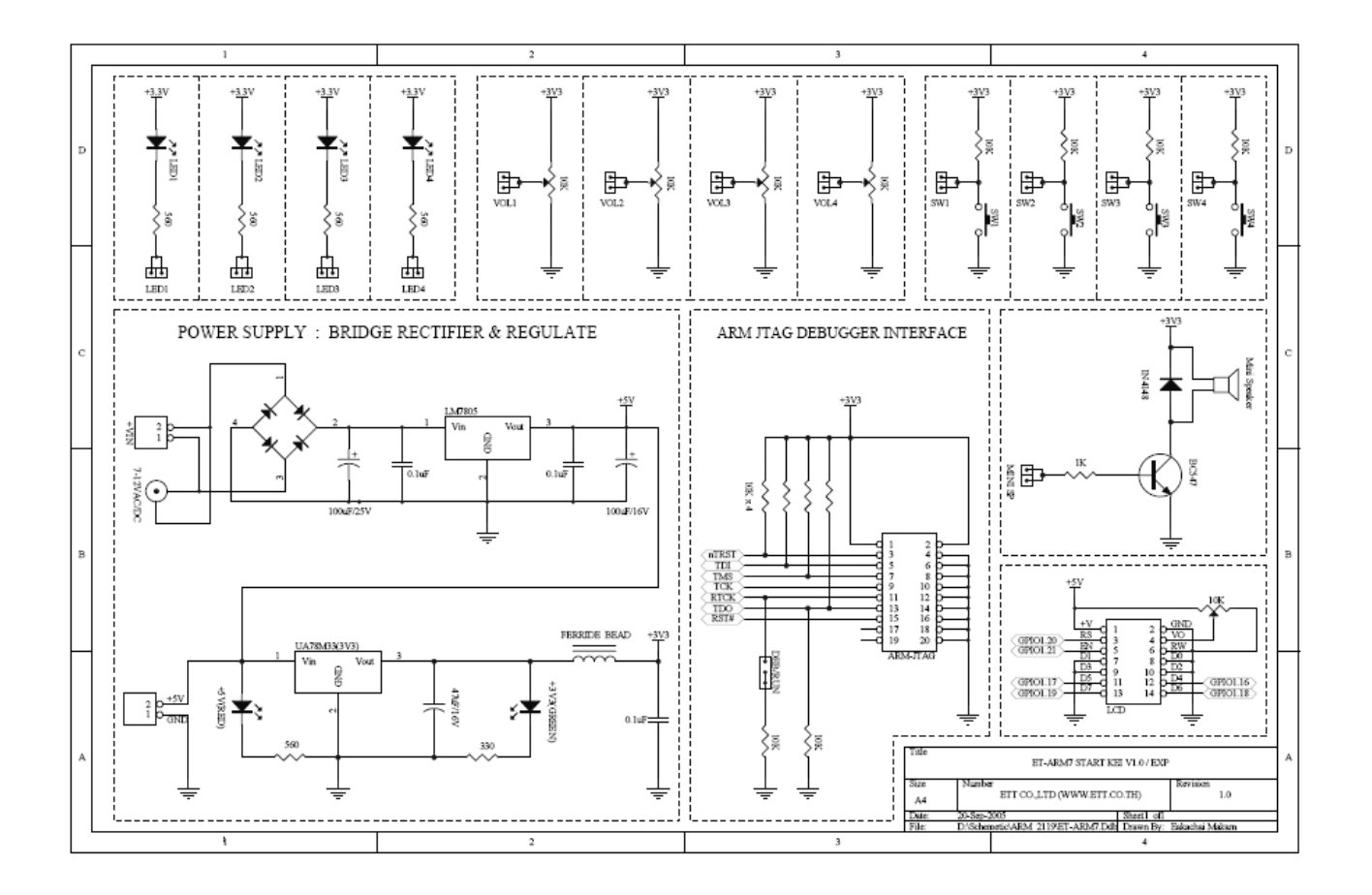

ภาพประกอบ ค-3 รายละเอียดของบอร์ค ET-ARM7 START KIT V1.0 / EXP (ที่มา : <u>http://www.ett.co.th</u>)

#### ภาคผนวก ง

## การออกแบบโครงสร้างด้วยโปรแกรม Solid EDGE

Solid Edge คือ ซอฟแวร์ออกแบบเพื่อการผลิตทางด้านวิศวกรรม ที่มีความคล่องตัวใช้งาน มีประสิทธิภาพในการออกแบบสูง ช่วยลดค่าความคลาดเคลื่อน (Error) และเพิ่ม Productivity โดย มีฟังก์ชันในการทำงานที่เด่นๆดังต่อไปนี้

 Sketch เป็นเครื่องมือในการสร้างสเกตซ์สองมิติเพื่อนำไปเป็นหน้าตัด หรือ ทางเดิน หรือ เป็นวัตถุใดๆในการขึ้นรูปสามมิติ

 Part Design เป็นโมดูลสำหรับงานออกแบบชิ้นส่วน โดยชุดคำสั่งเป็นคำสั่งในการ สร้าง Solid Modeling

 Sheet Metal เป็นอีกโมดูลหนึ่งที่มีการขึ้นรูปในลักษณะของโลหะแผ่น Feature ที่อยู่ ในโมดูลนี้จึงเป็นกำสั่งเฉพาะงานของโลหะแผ่นเท่านั้น เช่น ตัด พับ เจาะ ทำครีบระบายความร้อน

4) Assembly Modeling เป็นการออกแบบโดยนำชิ้นส่วนแต่ละชิ้นส่วนที่ได้ออกแบบไว้ มาประกอบกัน ด้วยความสัมพันธ์ที่กำหนดได้ หรือจะเป็นการออกแบบชิ้นส่วนใหม่ใน Assembly เลยก็ได้จะทำให้ตำแหน่งและการประกอบแน่นอนยิ่งขึ้น รวมถึงสามารถตรวจสอบการกินเนื้อกัน ของชิ้นงานที่นำมาประกอบกันได้ สามารถหาน้ำหนักรวมและพื้นที่ผิวรวมได้

5) Weldment จำลองรอยเชื่อมในสามมิติ สามารถใส่คุณสมบัติและประเภทของรอย เชื่อมตามงานจริงใด โดยรายละเอียดทั้งหมดจะไปออกใน Drawing สองมิติ สามารถนำรายละเอียด ทั้งหมดไปสั่งให้ Shop เชื่อมงานตามแบบได้

6) Drafting จากการออกแบบมาทั้งหมดในระบบ 3 มิติ ซอฟแวร์ Solid Edge จะเป็น ผู้ช่วยในการนำส่วนที่ต้องการออกเป็น Drawing 2 มิติ เพื่อใช้สั่งงานให้โรงงานทำงานต่อไป นอกจากนี้ในโมดูล Drafting เองยังสามารถใช้เครื่องมือในการวาดภาพสองมิติได้แบบซอฟแวร์ สองมิติทั่วไปอีกด้วย

7) Motion Simulation สำหรับจำลองการเคลื่อนที่งานประกอบที่มีลักษณะเป็นงานกลไก เพื่อตรวจสอบระยะไกลสุดที่ไปได้ หรือการเคลื่อนที่แล้วไปชนกับชิ้นส่วนอื่นหรือไม่

ผลการออกแบบเตียงกายภาพบำบัคด้วยโปรแกรม Solid Edge แสดงดังภาพประกอบ ง-1 ถึงภาพประกอบ ง-7

#### ภาคผนวก จ

# ฟังก์ชันการทำงานของเตียงกายภาพบำบัด

ตารางฟังก์ชันการทำงานของเตียงกายภาพบำบัคประกอบด้วย 30 ฟังก์ชัน ดังนี้ ฟังก์ชันที่ 1 มุมของส่วนหัว (0°) มุมของส่วนกลา (0°) มุมของส่วนล่าง (0°)

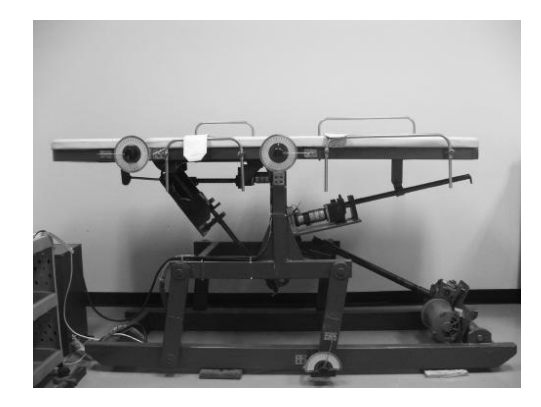

ภาพประกอบ จ-1 ลักษณะกายภาพของเตียงกายภาพบำบัคสำหรับฟังก์ชัน 1

ฟังก์ชันที่ 2 มุมของส่วนหัว (-15°) มุมของส่วนกลา (0°) มุมของส่วนล่าง (15°)

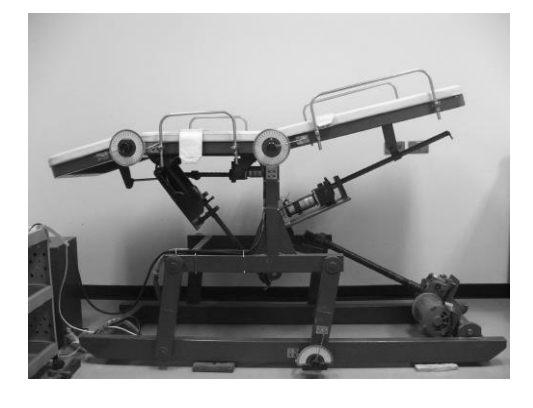

ภาพประกอบ จ-2 ลักษณะกายภาพของเตียงกายภาพบำบัคสำหรับฟังก์ชัน 2

ฟังก์ชันที่ 3 มุมของส่วนหัว (-20<sup>0</sup>) มุมของส่วนกลา (0<sup>0</sup>) มุมของส่วนล่าง (30<sup>0</sup>)

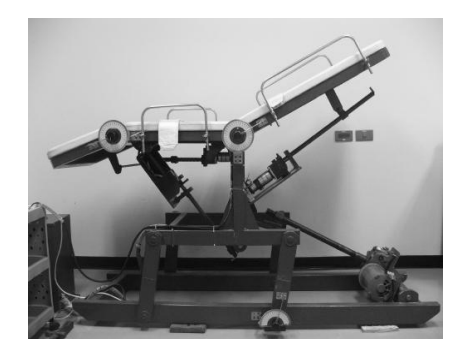

ภาพประกอบ จ-3 ลักษณะกายภาพของเตียงกายภาพบำบัคสำหรับฟังก์ชัน 3

ฟังก์ชันที่ 4 มุมของส่วนหัว (-20 $^{\circ}$ ) มุมของส่วนกลา (0 $^{\circ}$ ) มุมของส่วนล่าง (40 $^{\circ}$ )

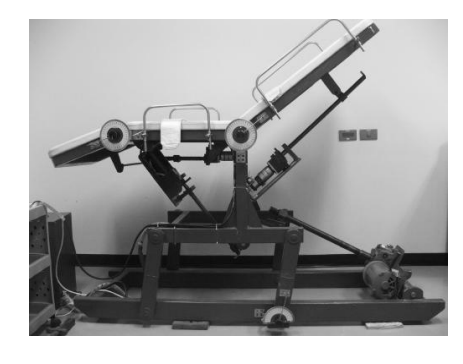

ภาพประกอบ จ-4 ลักษณะกายภาพของเตียงกายภาพบำบัดสำหรับฟังก์ชัน 4

ฟังก์ชันที่ 5 มุมของส่วนหัว (-30°) มุมของส่วนกลา (0°) มุมของส่วนล่าง (50°)

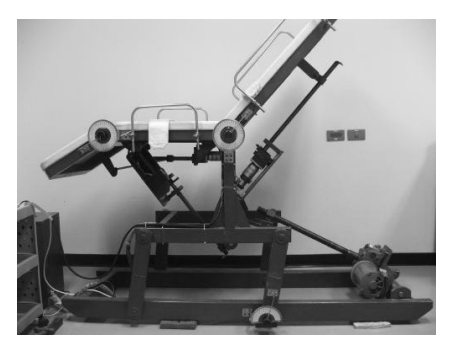

ภาพประกอบ จ-5 ลักษณะกายภาพของเตียงกายภาพบำบัคสำหรับฟังก์ชัน 5

ฟังก์ชันที่ 6 มุมของส่วนหัว (-30 $^{
m o}$ ) มุมของส่วนกลา (0 $^{
m o}$ ) มุมของส่วนล่าง (60 $^{
m o}$ )

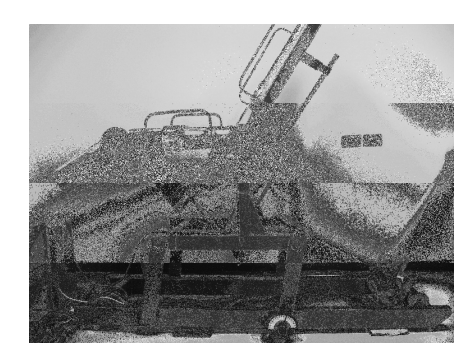

ภาพประกอบ จ-6 ลักษณะกายภาพของเตียงกายภาพบำบัคสำหรับฟังก์ชัน 6

ฟังก์ชันที่ 7 มุมของส่วนหัว (0 $^{
m o}$ ) มุมของส่วนกลา (-15 $^{
m o}$ ) มุมของส่วนล่าง (15 $^{
m o}$ )

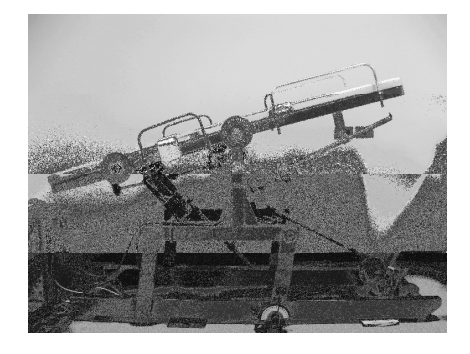

ภาพประกอบ จ-7 ลักษณะกายภาพของเตียงกายภาพบำบัคสำหรับฟังก์ชัน 7

ฟังก์ชันที่ 8 มุมของส่วนหัว (0 $^{
m o}$ ) มุมของส่วนกลา (-25 $^{
m o}$ ) มุมของส่วนล่าง (25 $^{
m o}$ )

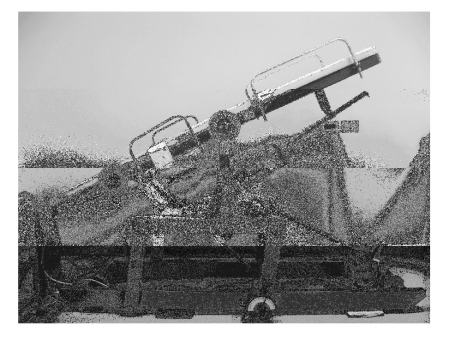

ภาพประกอบ จ-8 ลักษณะกายภาพของเตียงกายภาพบำบัคสำหรับฟังก์ชัน 8

ฟังก์ชันที่ 9 มุมของส่วนหัว (0 $^{
m o}$ ) มุมของส่วนกลา (0 $^{
m o}$ ) มุมของส่วนล่าง (-10 $^{
m o}$ )

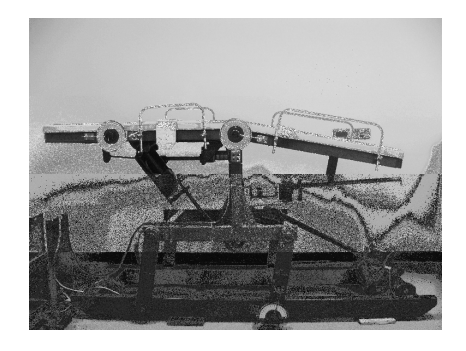

ภาพประกอบ จ-9 ลักษณะกายภาพของเตียงกายภาพบำบัดสำหรับฟังก์ชัน 9

ฟังก์ชันที่ 10 มุมของส่วนหัว (0 $^{\circ}$ ) มุมของส่วนกลา (0 $^{\circ}$ ) มุมของส่วนล่าง (-20 $^{\circ}$ )

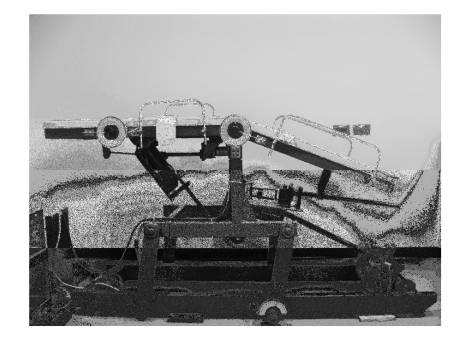

ภาพประกอบ จ-10 ลักษณะกายภาพของเตียงกายภาพบำบัคสำหรับฟังก์ชัน 10

ฟังก์ชันที่ 11 มุมของส่วนหัว (0 $^{
m o}$ ) มุมของส่วนกลา (0 $^{
m o}$ ) มุมของส่วนล่าง (-30 $^{
m o}$ )

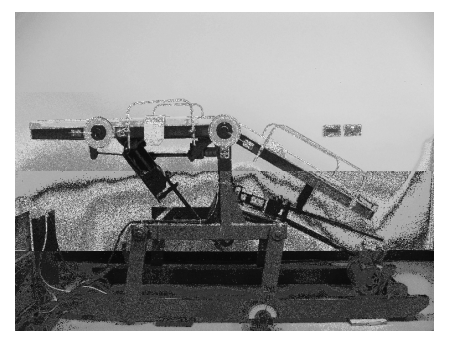

ภาพประกอบ จ-11 ลักษณะกายภาพของเตียงกายภาพบำบัคสำหรับฟังก์ชัน 11

ฟังก์ชันที่ 12 มุมของส่วนหัว (0<sup>0</sup>) มุมของส่วนกลา (0<sup>0</sup>) มุมของส่วนล่าง (-35<sup>0</sup>)

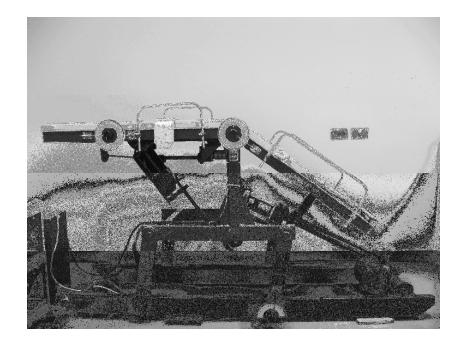

ภาพประกอบ จ-12 ลักษณะกายภาพของเตียงกายภาพบำบัดสำหรับฟังก์ชัน 12

ฟังก์ชันที่ 13 มุมของส่วนหัว (0 $^{
m o}$ ) มุมของส่วนกลา (0 $^{
m o}$ ) มุมของส่วนล่าง (10 $^{
m o}$ )

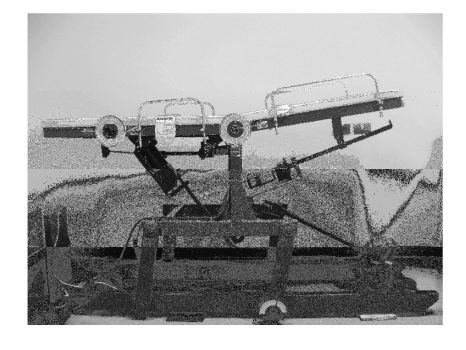

ภาพประกอบ จ-13 ลักษณะกายภาพของเตียงกายภาพบำบัคสำหรับฟังก์ชัน 13

ฟังก์ชันที่ 14 มุมของส่วนหัว ( $0^{
m o}$ ) มุมของส่วนกลา ( $0^{
m o}$ ) มุมของส่วนล่าง ( $20^{
m o}$ )

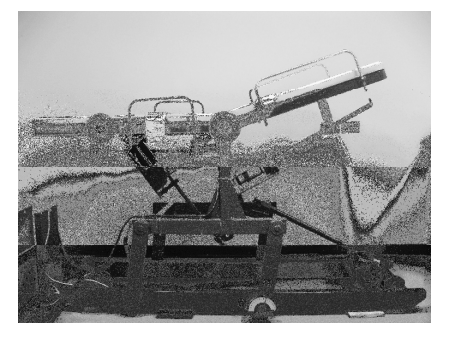

ภาพประกอบ จ-14 ลักษณะกายภาพของเตียงกายภาพบำบัคสำหรับฟังก์ชัน 14

ฟังก์ชันที่ 15 มุมของส่วนหัว (0 $^{
m o}$ ) มุมของส่วนกลา (0 $^{
m o}$ ) มุมของส่วนล่าง (30 $^{
m o}$ )

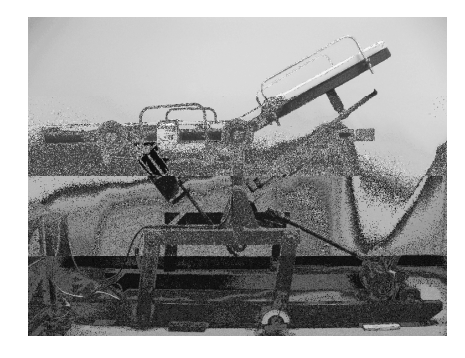

ภาพประกอบ จ-15 ลักษณะกายภาพของเตียงกายภาพบำบัคสำหรับฟังก์ชัน 15

ฟังก์ชันที่ 16 มุมของส่วนหัว (0 $^{
m o}$ ) มุมของส่วนกลา (0 $^{
m o}$ ) มุมของส่วนล่าง (40 $^{
m o}$ )

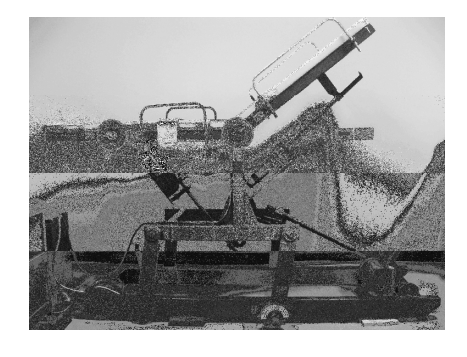

ภาพประกอบ จ-16 ลักษณะกายภาพของเตียงกายภาพบำบัดสำหรับฟังก์ชัน 16

ฟังก์ชันที่ 17 มุมของส่วนหัว (0 $^{
m o}$ ) มุมของส่วนกลา (0 $^{
m o}$ ) มุมของส่วนล่าง (50 $^{
m o}$ )

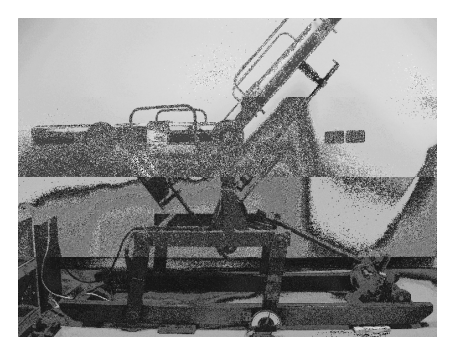

ภาพประกอบ จ-17 ลักษณะกายภาพของเตียงกายภาพบำบัคสำหรับฟังก์ชัน 17

ฟังก์ชันที่ 18 มุมของส่วนหัว (0 $^{
m o}$ ) มุมของส่วนกลา (0 $^{
m o}$ ) มุมของส่วนล่าง (60 $^{
m o}$ )

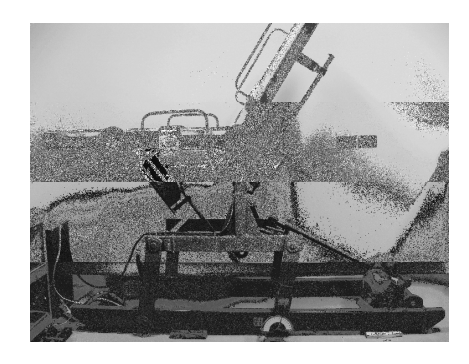

ภาพประกอบ จ-18 ลักษณะกายภาพของเตียงกายภาพบำบัดสำหรับฟังก์ชัน 18

ฟังก์ชันที่ 19 มุมของส่วนหัว (-10 $^{
m o}$ ) มุมของส่วนกลา (0 $^{
m o}$ ) มุมของส่วนล่าง (0 $^{
m o}$ )

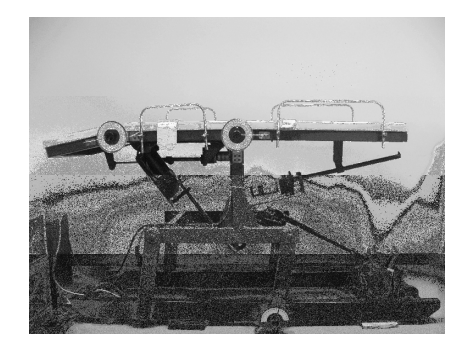

ภาพประกอบ จ-19 ลักษณะกายภาพของเตียงกายภาพบำบัคสำหรับฟังก์ชัน 19

ฟังก์ชันที่ 20 มุมของส่วนหัว (-20 $^{
m o}$ ) มุมของส่วนกลา (0 $^{
m o}$ ) มุมของส่วนล่าง (0 $^{
m o}$ )

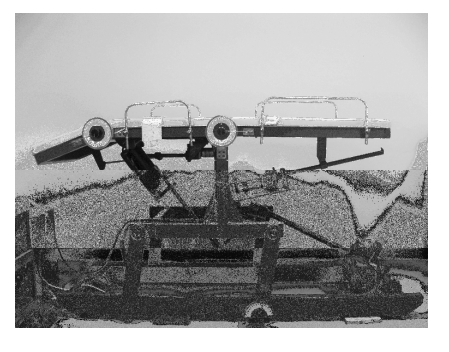

ภาพประกอบ จ-20 ลักษณะกายภาพของเตียงกายภาพบำบัดสำหรับฟังก์ชัน 20

ฟังก์ชันที่ 21 มุมของส่วนหัว (-30°) มุมของส่วนกลา (0°) มุมของส่วนล่าง (0°)

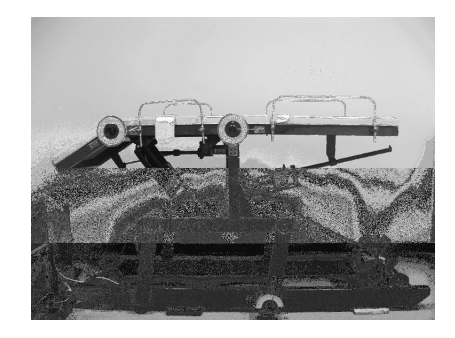

ภาพประกอบ จ-21 ลักษณะกายภาพของเตียงกายภาพบำบัคสำหรับฟังก์ชัน 21

ฟังก์ชันที่ 22 มุมของส่วนหัว ( $10^{
m o}$ ) มุมของส่วนกลา ( $0^{
m o}$ ) มุมของส่วนล่าง ( $0^{
m o}$ )

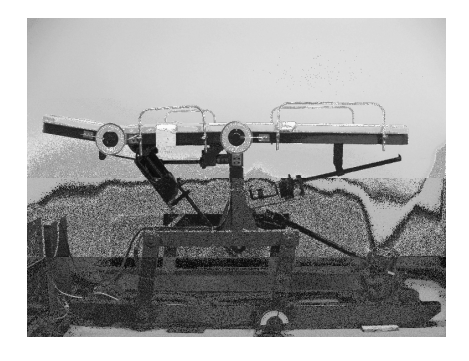

ภาพประกอบ จ-22 ลักษณะกายภาพของเตียงกายภาพบำบัคสำหรับฟังก์ชัน 22

ฟังก์ชันที่ 23 มุมของส่วนหัว (20 $^{
m o}$ ) มุมของส่วนกลา (0 $^{
m o}$ ) มุมของส่วนล่าง (0 $^{
m o}$ )

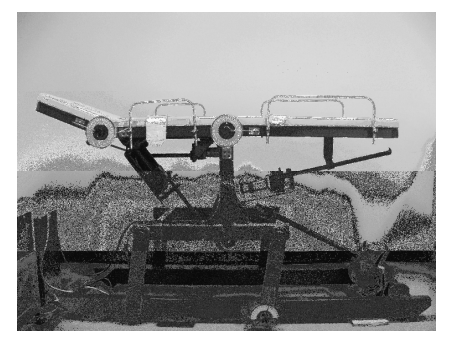

ภาพประกอบ จ-23 ลักษณะกายภาพของเตียงกายภาพบำบัคสำหรับฟังก์ชัน 23

ฟังก์ชันที่ 24 มุมของส่วนหัว (30 $^{
m o}$ ) มุมของส่วนกลา (0 $^{
m o}$ ) มุมของส่วนล่าง (0 $^{
m o}$ )

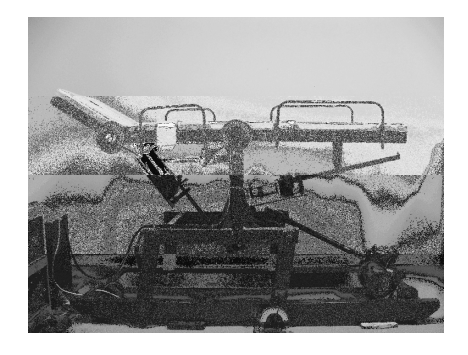

ภาพประกอบ จ-24 ลักษณะกายภาพของเตียงกายภาพบำบัคสำหรับฟังก์ชัน 24

) มุมของส่วนกลา (-15 $^{
m o}$ ) มุมของส่วนล่าง (0 $^{
m o}$ )

ฟังก์ชันที่ 25 มุมของส่วนหัว (0<sup>0</sup>)

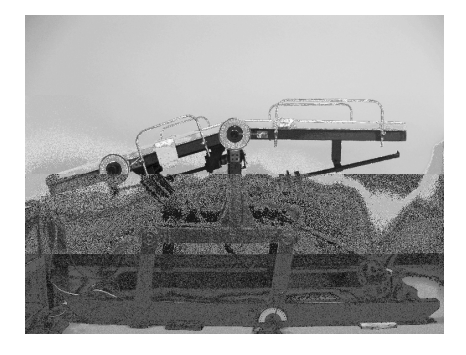

ภาพประกอบ จ-25 ลักษณะกายภาพของเตียงกายภาพบำบัคสำหรับฟังก์ชัน 25

ฟังก์ชันที่ 26 มุมของส่วนหัว (0 $^{
m o}$ ) มุมของส่วนกลา (-25 $^{
m o}$ ) มุมของส่วนล่าง (0 $^{
m o}$ )

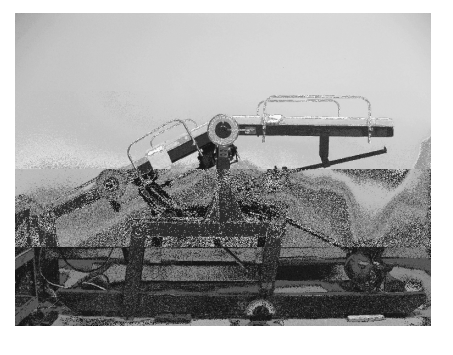

ภาพประกอบ จ-26 ลักษณะกายภาพของเตียงกายภาพบำบัคสำหรับฟังก์ชัน 26

ฟังก์ชันที่ 27 มุมของส่วนหัว (15<sup>0</sup>) มุมของส่วนกลา (-15<sup>0</sup>) มุมของส่วนล่าง (-15<sup>0</sup>)

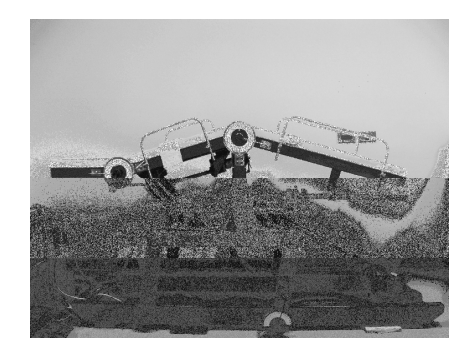

ภาพประกอบ จ-27 ลักษณะกายภาพของเตียงกายภาพบำบัคสำหรับฟังก์ชัน 27

ฟังก์ชันที่ 28 มุมของส่วนหัว (25°) มุมของส่วนกลา (-25°) มุมของส่วนล่าง (-25°)

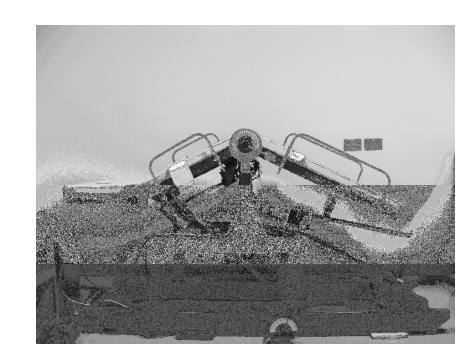

ภาพประกอบ จ-28 ลักษณะกายภาพของเตียงกายภาพบำบัคสำหรับฟังก์ชัน 28

ฟังก์ชันที่ 29 มุมของส่วนหัว (25°) มุมของส่วนกลา (-25°) มุมของส่วนล่าง (-30°)

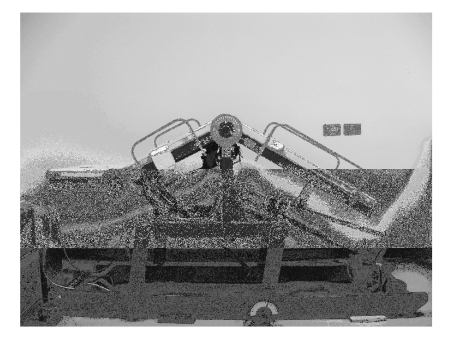

ภาพประกอบ จ-29 ลักษณะกายภาพของเตียงกายภาพบำบัคสำหรับฟังก์ชัน 29

ฟังก์ชันที่ 30 มุมของส่วนหัว (25<sup>0</sup>) มุมของส่วนกลา (-25<sup>0</sup>) มุมของส่วนล่าง (-35<sup>0</sup>)

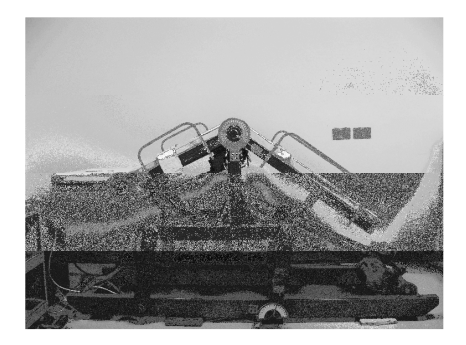

ภาพประกอบ จ-30 ลักษณะกายภาพของเตียงกายภาพบำบัคสำหรับฟังก์ชัน 30

#### ภาคผนวก ฉ

# ผลการนำเตียงกายภาพไปใช้งานจริง

หลังจากการตรวจสอบความถูกต้องและแก้ไขระบบจนเสร็จสมบูรณ์สามารถใช้งานได้ จริงก็ได้นำเตียงกายภาพบำบัดไปทดสอบการใช้งานจริง ณ งานเวชศาสตร์ฟื้นฟู (Rehabilitation Medicine) คณะแพทยศาสตร์ มหาวิทยาลัยสงขลานครินทร์ ต.คอหงส์ อ.หาดใหญ่ จ.สงขลา ภาพประกอบ ฉ-1 ถึง ฉ-13 เป็นการแสดงขั้นตอนการใช้งานเตียงกายภาพบำบัดในงานจริง

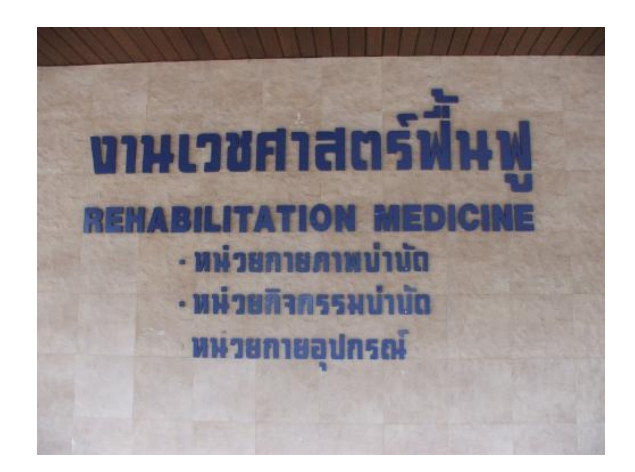

ภาพประกอบ ฉ-1 สถานที่นำเตียงไปใช้งานจริง ณ คณะแพทยศาสตร์ มอ.

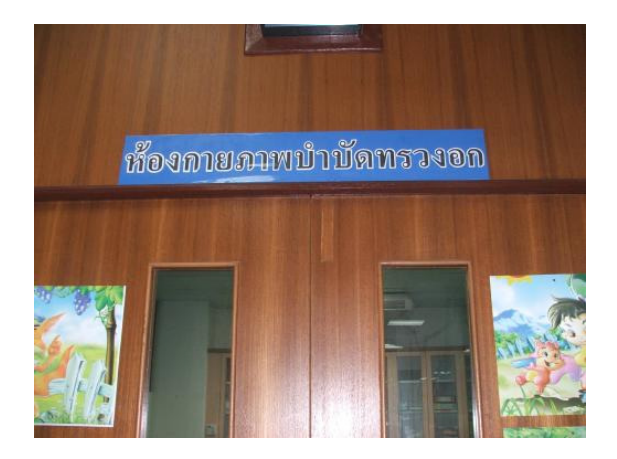

ภาพประกอบ ฉ-2 สถานที่นำเตียงไปใช้งานจริง ณ ห้องกายภาพบำบัคทรวงอก

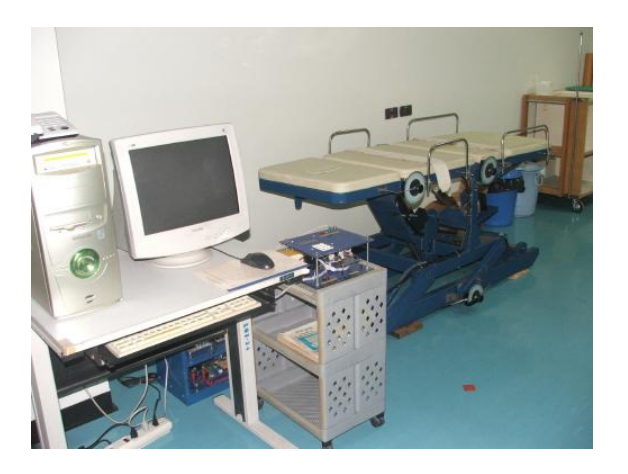

ภาพประกอบ ฉ-3 การติดตั้งเตียงกายภาพบำบัด

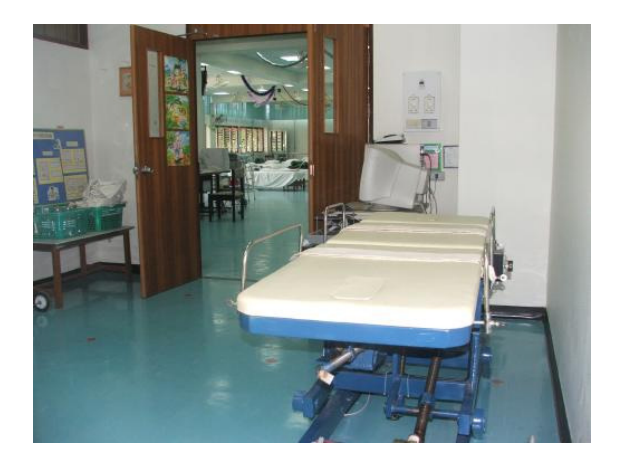

ภาพประกอบ ฉ-4 การติดตั้งเตียงกายภาพบำบัด

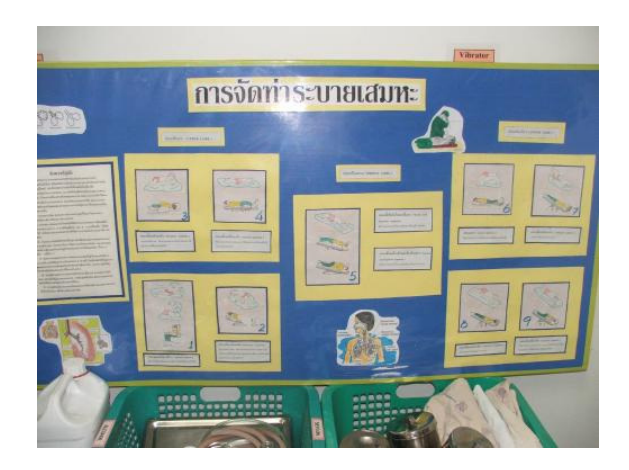

ภาพประกอบ ฉ-5 ตัวอย่างบอร์คการจัคท่าระบายเสมหะ

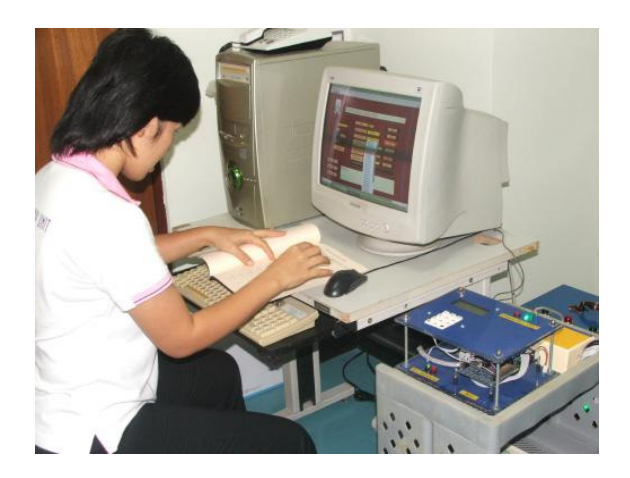

### ภาพประกอบ ฉ-6 การทคลองควบคุมเตียงกายภาพโคยนักกายภาพบำบัด

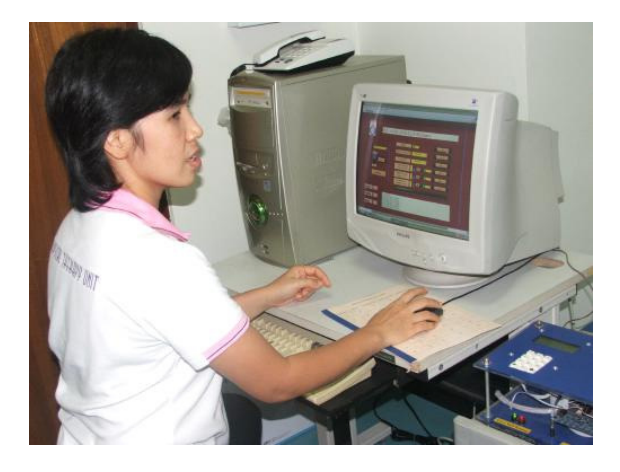

# ภาพประกอบ ฉ-7 การทคลองควบคุมเตียงกายภาพ โคยนักกายภาพบำบัด

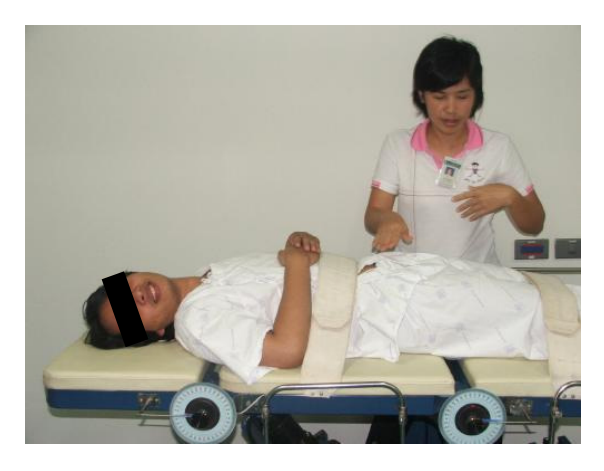

ภาพประกอบ ฉ-8 ขั้นตอนการทำกายภาพบำบัคผู้ป่วยเพื่อขับเสมหะ

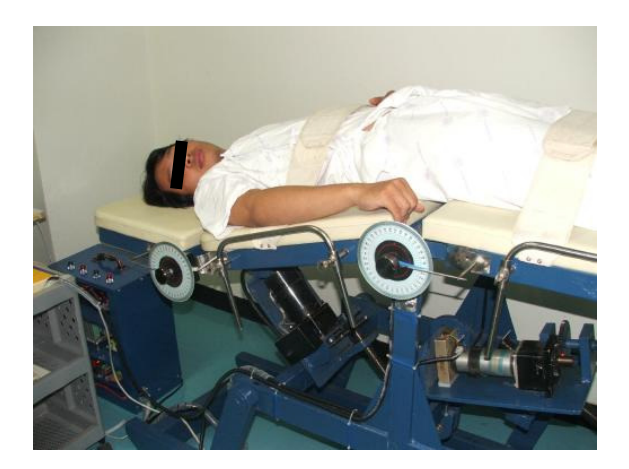

# ภาพประกอบ ฉ-9 ขั้นตอนการทำกายภาพบำบัดผู้ป่วยเพื่อขับเสมหะ

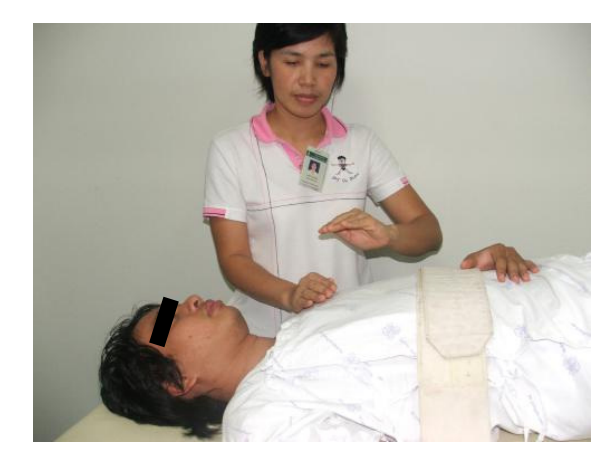

ภาพประกอบ ฉ-10 ขั้นตอนการทำกายภาพบำบัดผู้ป่วยเพื่อขับเสมหะ

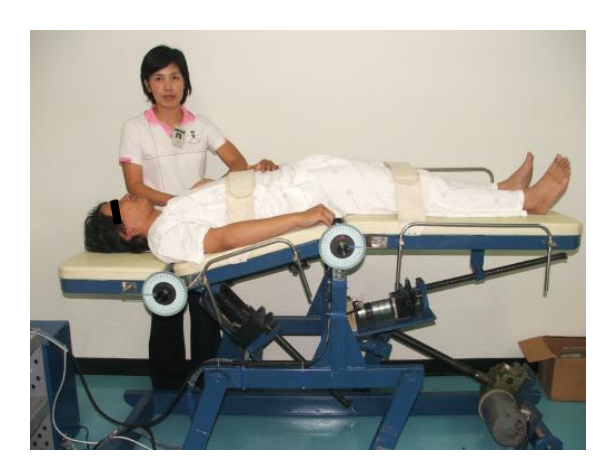

ภาพประกอบ ฉ-11 ขั้นตอนการทำกายภาพบำบัคผู้ป่วยเพื่อขับเสมหะ

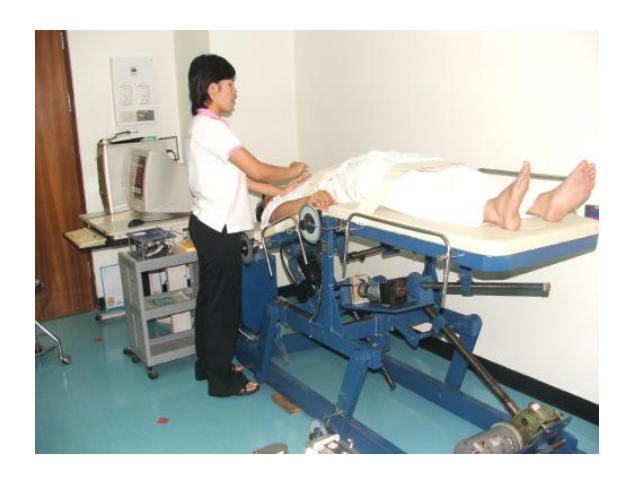

ภาพประกอบ ฉ-12 ขั้นตอนการทำกายภาพบำบัคผู้ป่วยเพื่อขับเสมหะ

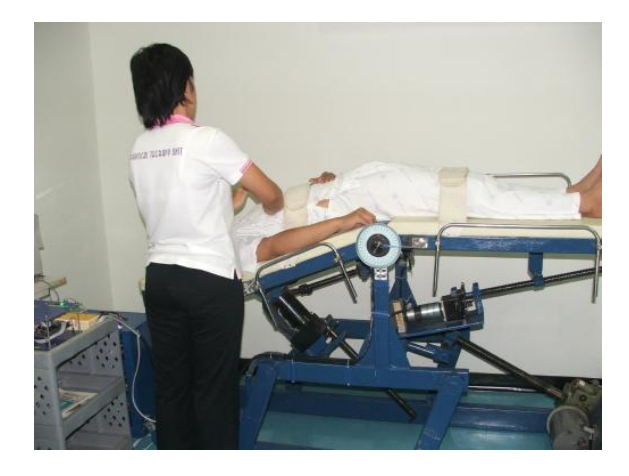

ภาพประกอบ ฉ-13 ขั้นตอนการทำกายภาพบำบัคผู้ป่วยเพื่อขับเสมหะ

จากผลการทคลองโดยนักกายภาพบำบัคมีความพึงพอใจเป็นอย่างมากเพราะสามารถ ควบคุมการทำงานของเตียงผ่านคอมพิวเตอร์และสามารถเลือกใช้ฟังก์ชันการทำงานได้ 30 ฟังก์ชัน ทำให้มีความสะควกสบายมากยิ่งขึ้น ในการขับเคลื่อนเตียงกายภาพบำบัคนั้นใช้มอเตอร์ไฟฟ้าใน การใช้งานเมื่อผู้ป่วยมีน้ำหนักมากก็ไม่ต้องกังวลเรื่องการปรับมุมอีกต่อไป

ผลจากการใช้เตียงกายภาพบำบัดนั้นให้มุมที่แน่นอนทำให้การจัดท่าการทำกายภาพบำบัด แม่นยำมากยิ่งขึ้นการกำจัดเสมหะก็ใช้เวลาน้อยลง กำจัดได้มากขึ้น ส่งผลทำให้ประสิทธิภาพการ รักษาผู้ป่วยที่เป็นโรกเกี่ยวกับระบบทาเดินหายใจดียิ่งขึ้น

สิ่งที่กวรปรับปรุงคือกวรปิดโกรงสร้างของเตียงไม่ให้เห็นระบบขับเกลื่อนเพื่อให้มีกวาม สวยงามมากยิงขึ้น กวรเก็บสายไฟวงจร ต่างๆให้มิดชิด เนื่องจากผู้ป่วยอาจจะเกิดกวามวิตกกังวล กลัวไฟฟ้าช็อตได้